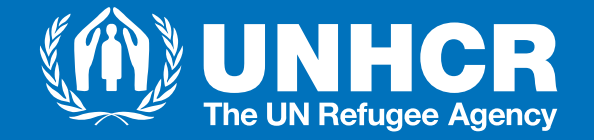

### Project Reporting Oversight and Monitoring Solution

Working better together

End-to-End Aconex Registration for Partners August 2024

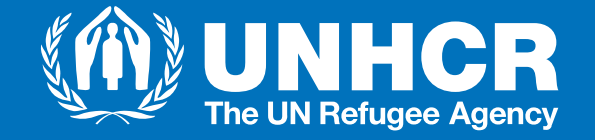

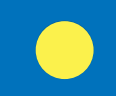

## **Registering organization in Aconex**

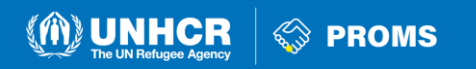

## **Registering organizations in Aconex (1/4)**

As an Organization Administrator:

- 1. Open Support Central via <u>help.aconex.com</u>.
- 2. In the top right-hand corner, click Register.
- 3. Click on arrow to select your project location. This is also known as the Aconex 'instance'.
- 4. <u>Always select Europe (EU1) this is the</u> <u>UNHCR instance.</u>
- 5. Click "Go" to start the registration process.

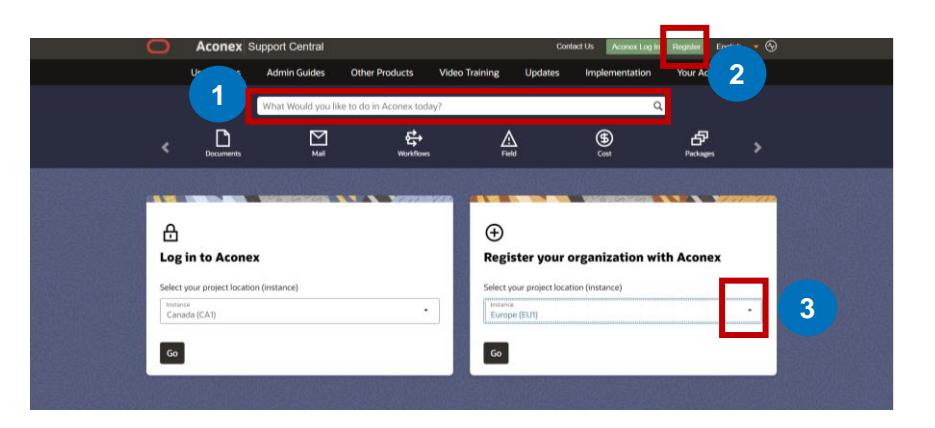

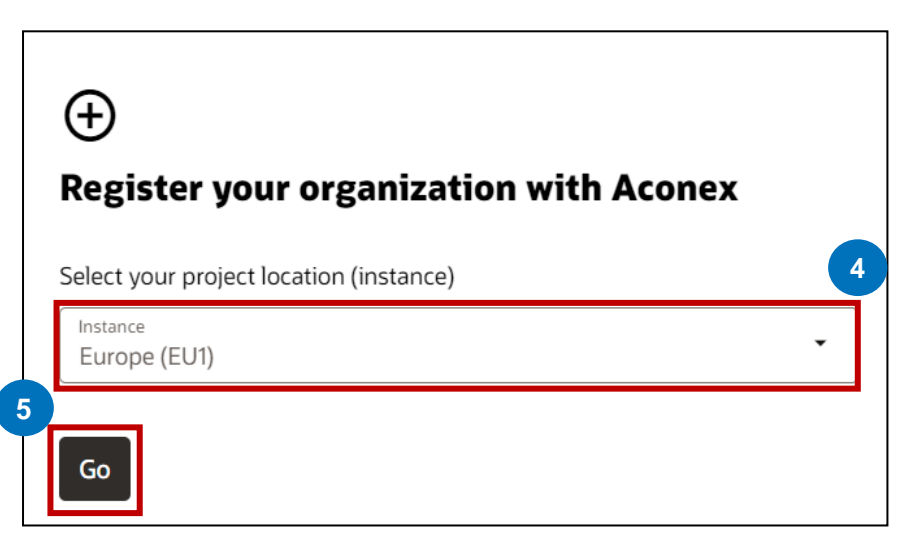

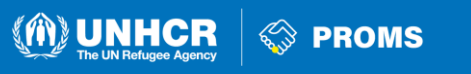

## Registering organizations in Aconex (2/4)

The registration form is divided into two sections.

- The first asks for information about your organization (local branch for the case of INGOs)
- 7. The second asks for information about yourself as the first Organization Administrator.

| *Proposed Naming  | Convention | for INGOs in |
|-------------------|------------|--------------|
| Organisation Name | e Field:   |              |

- INGO HQ: Organization Name-HQ i.e., <u>Norwegian Refugee</u> <u>Council-HQ</u>
- Country Operations: Organization Name-Country i.e., <u>Norwegian</u> <u>Refugee Council-Afghanistan</u>

| regiotor your organization                                                                |                                                   |                        |
|-------------------------------------------------------------------------------------------|---------------------------------------------------|------------------------|
| 1 This form is for registering a new organi<br>organization administrator or Aconex Servi | ization on Aconex. For individual access ce Desk. | or login, contact your |
| About your organization                                                                   |                                                   |                        |
| Organization Name                                                                         |                                                   |                        |
|                                                                                           |                                                   |                        |
| Address                                                                                   | 7                                                 |                        |
|                                                                                           |                                                   |                        |
| City/Suburb                                                                               |                                                   |                        |
|                                                                                           |                                                   |                        |
| County/State                                                                              |                                                   |                        |
|                                                                                           |                                                   |                        |
| Country                                                                                   |                                                   |                        |
| Select Y                                                                                  |                                                   |                        |
| Postcore                                                                                  |                                                   |                        |
|                                                                                           |                                                   |                        |
|                                                                                           |                                                   |                        |
| Website (optional)                                                                        |                                                   |                        |
|                                                                                           |                                                   |                        |
|                                                                                           |                                                   |                        |
| How will others recognize your organization                                               | ?                                                 |                        |
| Trading Name                                                                              |                                                   |                        |
|                                                                                           |                                                   | (j)                    |

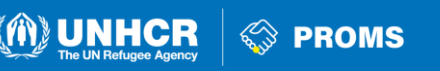

## Registering organizations in Aconex (3/4)

The registration form is divided into two sections.

- 6. The first asks for information about your organization
- 7. The second asks for information about yourself.

| Your contact details                                           |                                                                                   |                                                                                                    |
|----------------------------------------------------------------|-----------------------------------------------------------------------------------|----------------------------------------------------------------------------------------------------|
| Name                                                           |                                                                                   |                                                                                                    |
| Given name                                                     |                                                                                   | Family name                                                                                                |
| Email Address                                                  |                                                                                   |                                                                                                    |
| Phone                                                          | ]                                                                                 |                                                                                                    |
| Create a login                                                 |                                                                                   |                                                                                                    |
| Login Name                                                     |                                                                                   | 7                                                                                                    |
| Password                                                       |                                                                                   |                                                                                                    |
| Password Confirm                                               |                                                                                   |                                                                                                    |
| Note: The user created as other user accounts and co           | )<br>part of this registration will be you<br>nfiguring the organization's settin | ır organization's initial Aconex Administrator. They will be responsible for creating<br>gs within Aconex. |
| In order for the organizatior<br>adjusted in future if desired | to be able to be invited to projec<br>Contact Oracle Aconex Support               | ts, they will be visible within the Aconex Global Directory by default - this can be<br>for more details.  |

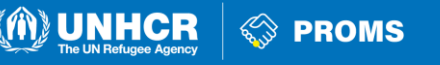

## Registering organizations in Aconex (4/4)

- 8. Read the Terms of Service agreement and Privacy Policy.
- 9. Select the checkbox at On behalf of my organization.
- 10. Click the Register button. You should then see a message confirming your successful registration.

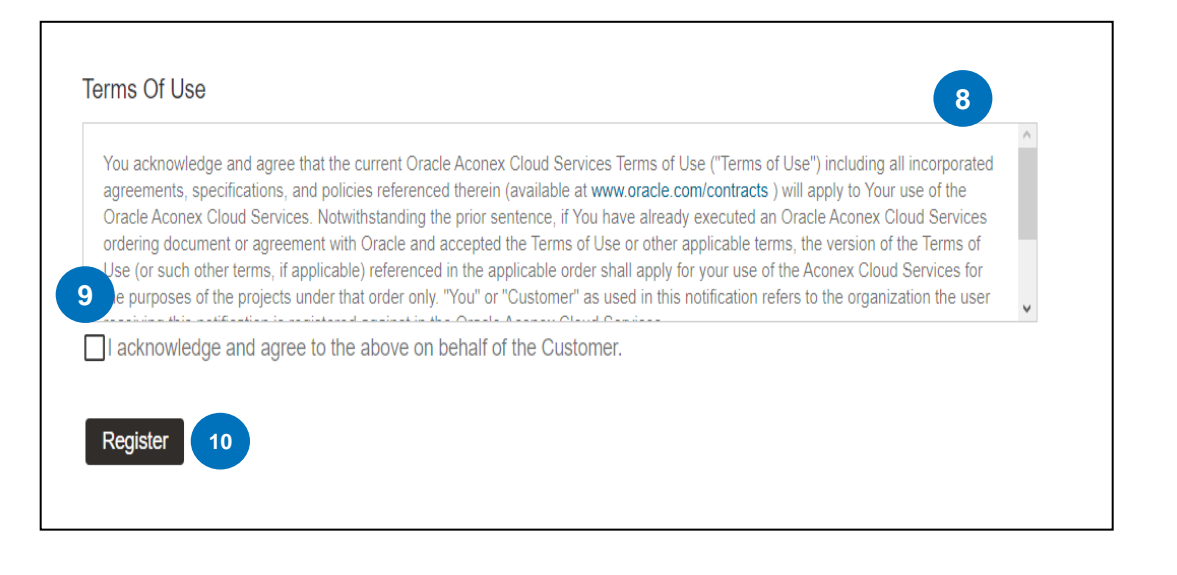

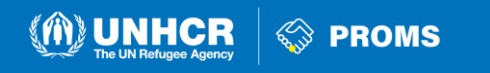

### **Next Steps**

As Organization Administrator:

- Within the next **72 hours** Oracle (and not UNHCR) will confirm that your registration was completed successfully and that your Aconex Profile is enabled.
- If you face any delays kindly contact Oracle: <u>https://help.aconex.com/contact-us</u>
- Time to move to Hotspot 2 for the next Steps!

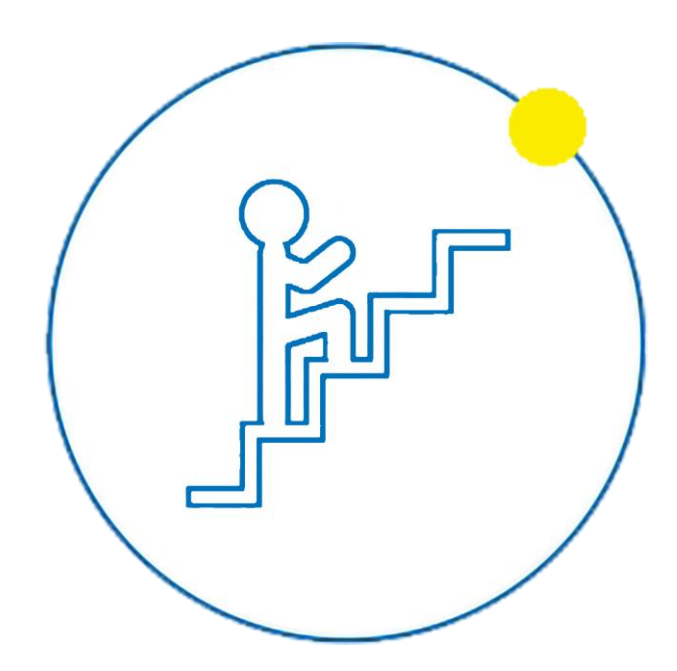

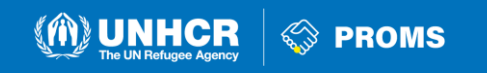

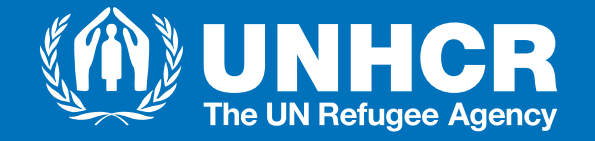

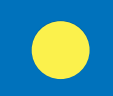

#### Appoint an Additional Organization Administrator as Back-up (mandatory)

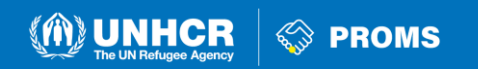

## **Create the user Account**

As the current Organization Administrator, **your role now is to appoint a second Organization Administrator in Aconex**. To do that, you will have to **firstly** create this new user and **secondly** provide them with the Organization Administrator:

- 1. Click "Setup" from the top navigation menu.
- 2. Under My Organization click "Create User".
- 3. Complete the mandatory fields they're marked with a red asterisk i.e., given name; family name; email, login name (note that this is case-sensitive).
- 4. Click "Invite".
- 5. Once you've created a user account, Aconex will automatically send the new user an email with their login name and a link to log in.

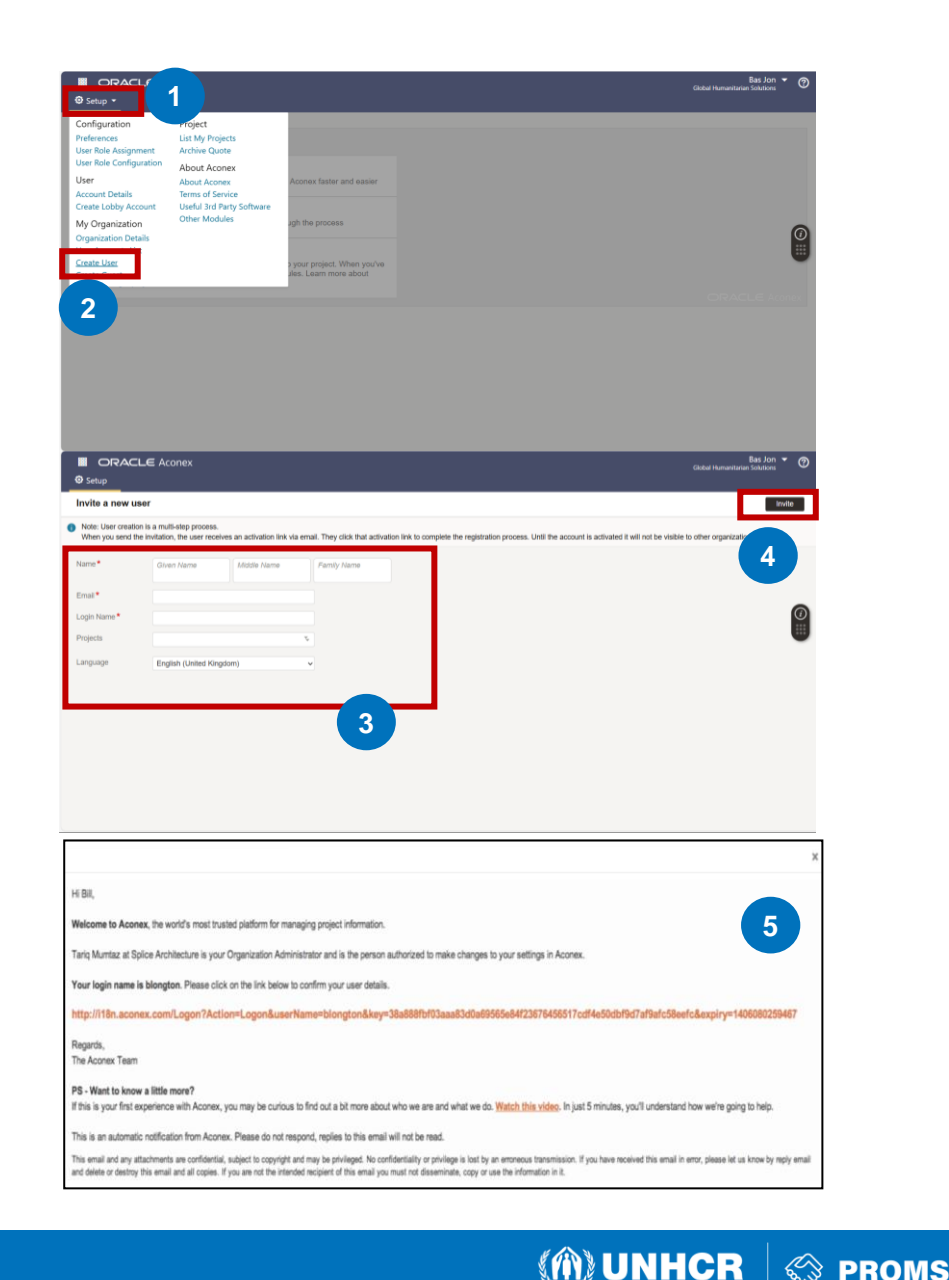

## Assign the Org Admin Role to User

- 6. Click "Setup" from the top navigation menu.
- 7. Under Configuration click "User Role Assignment".
- 8. Click the tick box under "Org Admin".
- 9. Click "Save".

You have now successfully created an additional Organization Administrator for your organization.

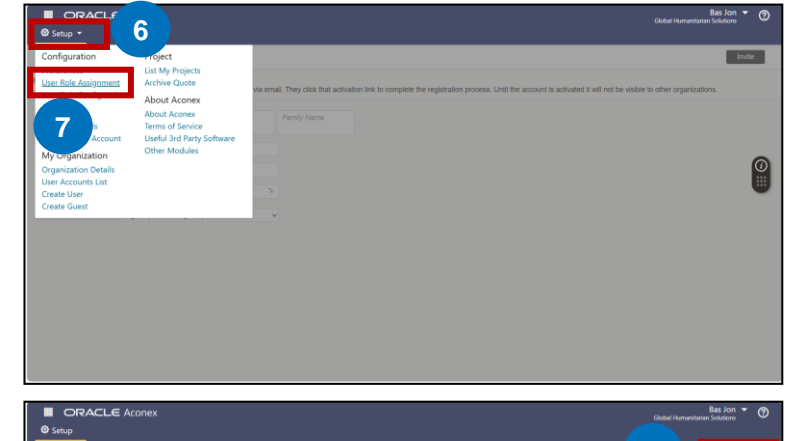

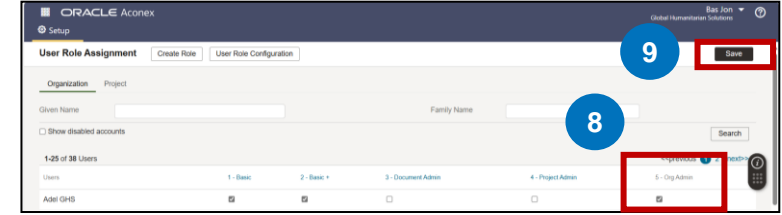

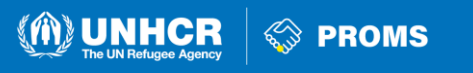

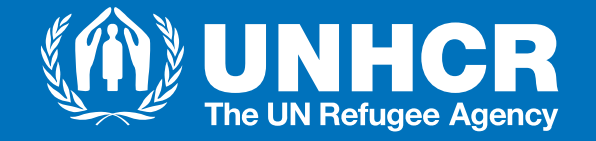

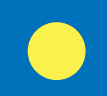

#### Introduce your colleagues to Aconex The Organization Administrator creates new Aconex Users

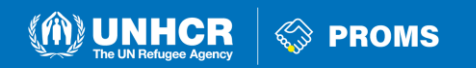

## Create Aconex Users (1/3)

As an **Organization Administrator** it's easy to create user accounts in Aconex. Each account can span multiple projects, so you need only create one user account for each person in your organization who's working in Aconex. You can only create new users within your own organization.

- 1. Click "Setup" from the top navigation menu.
- 2. Under My Organization click "Create User".
- 3. Complete the mandatory fields they're marked with a red asterisk i.e., given name; family name; email, login name (note that this is case-sensitive).

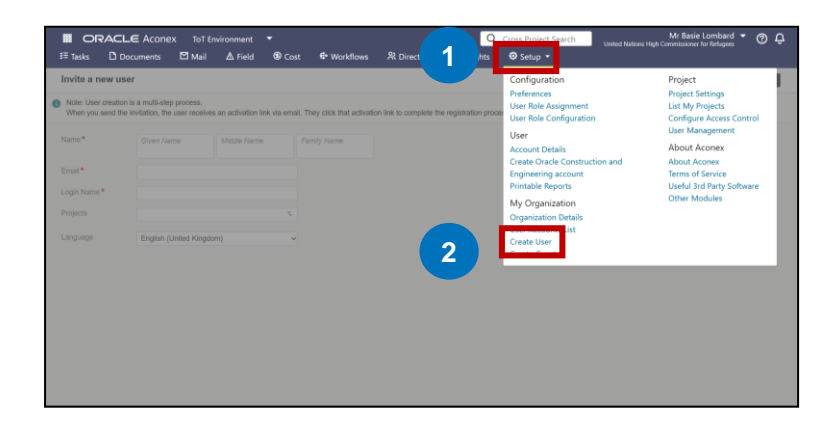

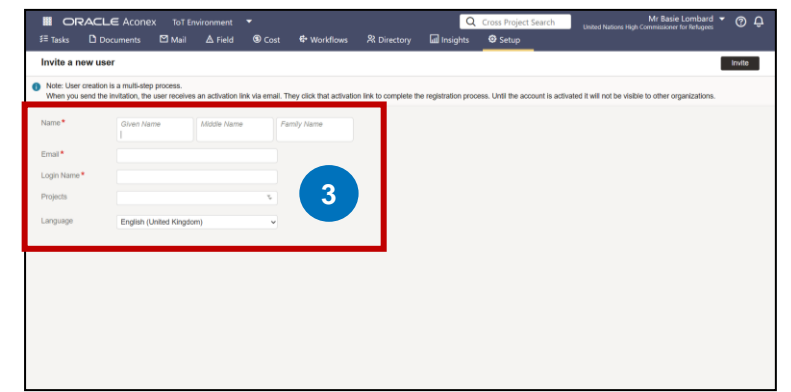

M UNHCR

PROMS

\*\*<u>Note</u>: You can only create one user at a time.

**Creating Aconex user** 

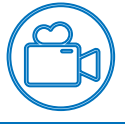

## Create Aconex Users (2/3)

- 4. In the Projects field, add the projects this user will be working on.
- 5. If you double-click a project in the Available Projects list, it'll be added to the Selected Projects list.
- 6. Click OK
- 7. If the user speaks a language other than English, you can also change the default language.

\*\*<u>Note</u>: You can only create one user at a time.

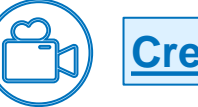

Creating Aconex user

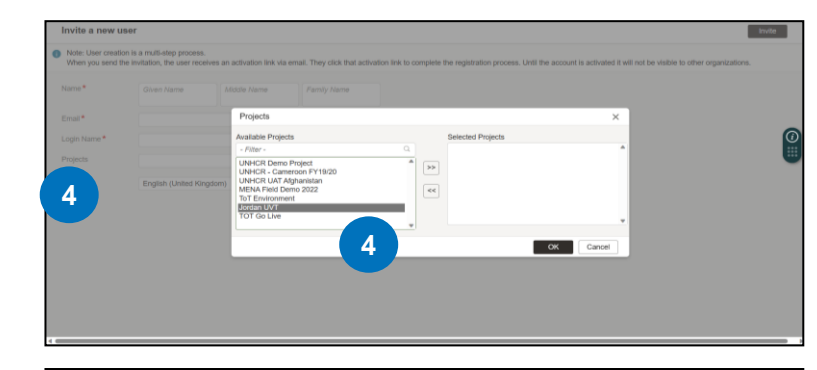

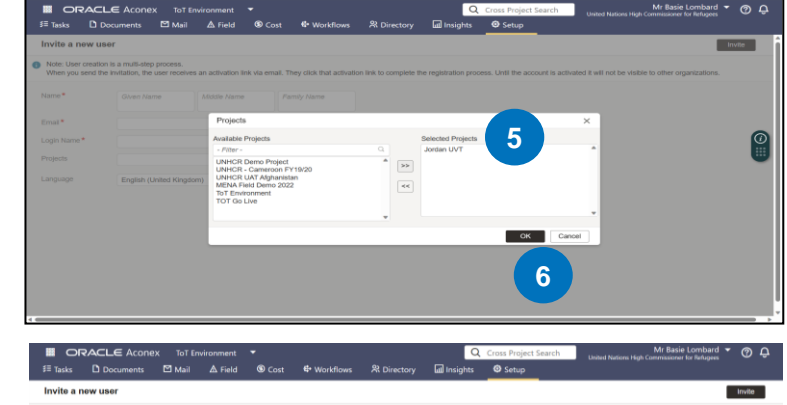

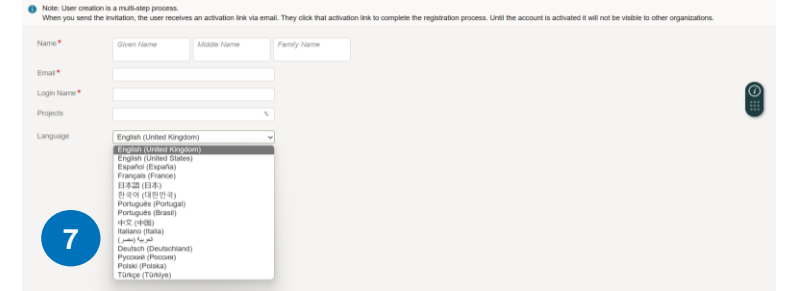

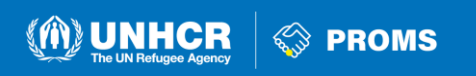

## Create Aconex Users (3/3)

- 8. Once completed all required fields, click "Invite"
- 9. Once you've created a user account, **Aconex will** automatically send the new user an email with their login name and a link to log in.
- 10. Once received, your colleague **shall immediately** complete their registration, by completing their personal details and the establish the 2-step verification.

<u>Note</u>: This link will expire in 7 days. You can provide the user with a temporary password if they can't access the link. If you double-click a project in the Available Projects list, it'll be added to the Selected Projects list.

Constraints
 Constraints
 Constraints
 Constraints
 Constraints
 Constraints
 Constraints
 Constraints
 Constraints
 Constraints
 Constraints
 Constraints
 Constraints
 Constraints
 Constraints
 Constraints
 Constraints
 Constraints
 Constraints
 Constraints
 Constraints
 Constraints
 Constraints
 Constraints
 Constraints
 Constraints
 Constraints
 Constraints
 Constraints
 Constraints
 Constraints
 Constraints
 Constraints
 Constraints
 Constraints
 Constraints
 Constraints
 Constraints
 Constraints
 Constraints
 Constraints
 Constraints
 Constraints
 Constraints
 Constraints
 Constraints
 Constraints
 Constraints
 Constraints
 Constraints
 Constraints
 Constraints
 Constraints
 Constraints
 Constraints
 Constraints
 Constraints
 Constraints
 Constraints
 Constraints
 Constraints
 Constraints
 Constraints
 Constraints
 Constraints
 Constraints
 Constraints
 Constraints
 Constraints
 Constraints
 Constraints
 Constraints
 Constraints
 Constraints
 Constraints
 Constraints
 Constraints
 Constraints
 Constraints
 Constraints
 Constraints
 Constraints
 Constraints
 Constraints
 Constraints
 Constraints
 Constraints
 Constraints
 Constraints
 Constraints
 Constraints
 Constraints
 Constraints
 Constraints
 Constraints
 Constraints
 Constraints
 Constraints
 Constraints
 Constraints
 Constraints
 Constraints
 Constraints
 Constraints
 Constraints
 Constraints
 Constraints
 Constraints
 Constraints
 Constraints
 Constraints
 Constraints
 Constraints
 Constraints
 Constraints
 Constraints
 Constraints
 Constraints
 Constraints
 Constraints
 Constraints
 Constraints
 Constraints
 Constraints
 Constraints
 Constraints
 Constraints
 Constrain

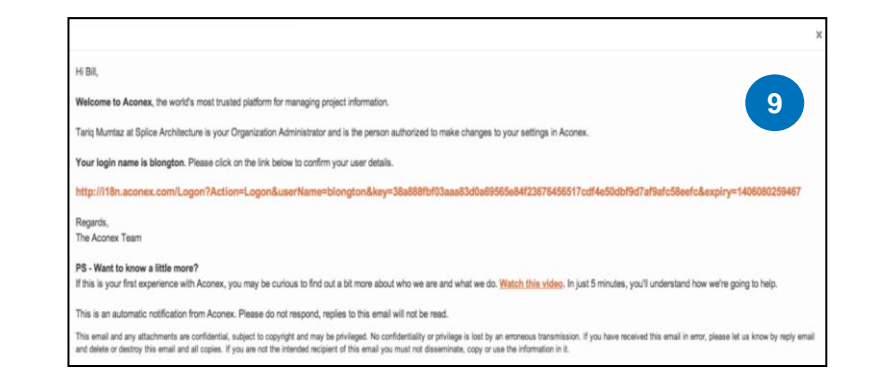

\*\*<u>Note</u>: You can only create one user at a time.

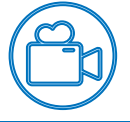

Creating Aconex user

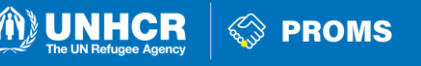

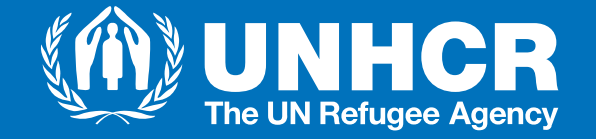

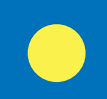

#### How can you invite your colleagues to our UNHCR Agreement?

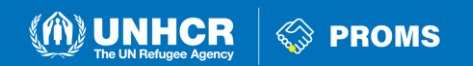

### Invite your colleagues into our Agreements' Project (1/3)

As Organization Administrator, you shall ensure that all the colleagues of your Organization, engaging in the management of the Partnership Agreement activities, are invited in Aconex (after they complete their registration) and the appropriate roles are allocated to them. In order to do that:

- 1. Click the "Arrow" from the top navigation menu.
- 2. Select the "Project" you want to assign to the user from the dropdown menu.
- 3. Click the "Setup" from the top navigation menu.
- 4. Under Project menu, select "Project Settings".
- 5. Under General Settings, select "Project"

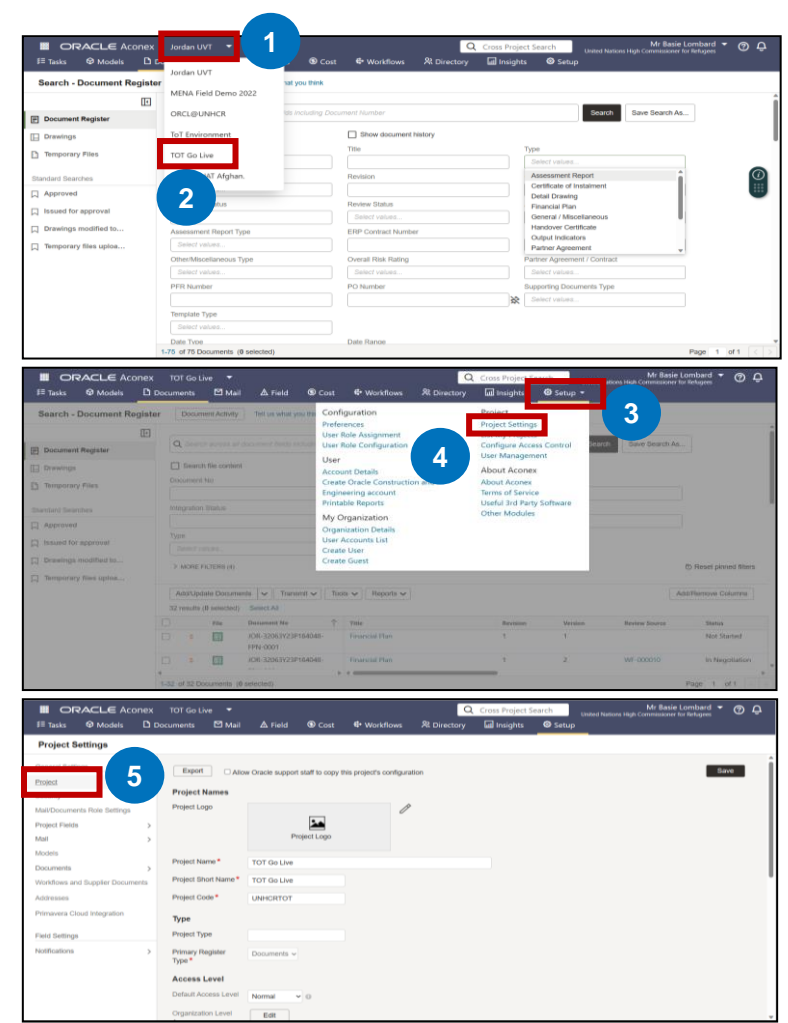

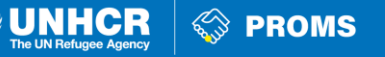

### Invite your colleagues into our Agreements' Project (2/3)

- 6. Under Project, select "Project Participants"
- 7. Click on "Invite User"
- 8. Search for user and select the name of the user you want to add to the project.

|                                  | TOT Go Live            | . <b>.</b>                              |                           |                              | Q                      | Cross Project Search           | Mr Basie Lombard                                                  | Φ     |
|----------------------------------|------------------------|-----------------------------------------|---------------------------|------------------------------|------------------------|--------------------------------|-------------------------------------------------------------------|-------|
| III Tasks @ Models □ C           | ocuments               | 🖾 Mail 🛛 🖉                              | A Field 💿 Cost            | Workflows                    | R Directory            | 🖬 Insights 🛛 💿 Setup           |                                                                   |       |
| Project Settings                 |                        |                                         |                           |                              |                        |                                |                                                                   |       |
| General Settings                 | Ernert                 |                                         |                           |                              |                        |                                |                                                                   |       |
| Project ~                        | Export                 | Allow Ora                               | cle support staff to copy | this project's configuration | ion                    |                                |                                                                   | ne    |
| Project Details                  | Project Na             | imes                                    |                           |                              |                        |                                |                                                                   |       |
| Project Participants             | Project Logo           |                                         | -                         | Ø                            |                        |                                |                                                                   |       |
|                                  |                        |                                         |                           |                              |                        |                                |                                                                   |       |
| Security                         |                        |                                         | Project cogo              |                              |                        |                                |                                                                   |       |
| Mail/Documents Role 5            | Project Nam            | e* TOT                                  | Go Live                   |                              |                        |                                |                                                                   |       |
| Project Fields                   | Project Short          | t Name* TOT                             | Go Live                   |                              |                        |                                |                                                                   |       |
| Mail >                           | Project Code           | • UN                                    | CRTOT                     |                              |                        |                                |                                                                   |       |
| Models                           | Tune                   |                                         |                           |                              |                        |                                |                                                                   |       |
| Documents >                      | Project Type           |                                         |                           |                              |                        |                                |                                                                   |       |
| Addresses                        | Drimon Den             | inter Do                                |                           |                              |                        |                                |                                                                   |       |
| Primavera Cloud Internation      | Type *                 | Doc                                     | uments V                  |                              |                        |                                |                                                                   |       |
|                                  | Access Le              | vel                                     |                           |                              |                        |                                |                                                                   |       |
| Field Settings                   | Default Acce           | ss Level Non                            | mal v o                   |                              |                        |                                |                                                                   |       |
| Notifications                    | Organization           | Level                                   | EdH                       |                              |                        |                                |                                                                   |       |
|                                  |                        |                                         |                           |                              | _                      |                                |                                                                   | _     |
|                                  |                        |                                         |                           |                              | Q                      | Cross Project Search           | Mr Basie Lombard<br>United Nations High Commissioner for Refugees | • @ / |
| I≣ Tasks  ♥ Models               | Documents              | 🖾 Mail 🛛 .                              | ∆ Field <sup>®</sup> Cos  | t 🗣 Workflows                | 兴 Directory            | iiil Insights Set              | ip                                                                |       |
| Project Settings                 |                        |                                         |                           |                              |                        |                                |                                                                   |       |
| General Settings                 | Project Part           | ticipants                               |                           |                              |                        |                                |                                                                   |       |
| Project ~                        |                        |                                         |                           |                              |                        |                                |                                                                   |       |
| Project Details                  | Users                  | Organization                            |                           |                              |                        |                                |                                                                   |       |
| Project Participants             | Invite user            | 1 move                                  | 7 ect Visi                | bility 19 User(s)            |                        |                                | Q. Search                                                         |       |
| Working Week                     |                        | Marca                                   |                           | Ormanization                 |                        | Turne                          | Project Directory Midbility                                       |       |
| Security                         |                        | Ann-Marie Carro                         | 4                         | United Nations Hig           | h Commissioner fo      | User                           | ©                                                                 |       |
| Mail/Documents Role Settings     | 0                      | API PROD                                |                           | United Nations High          | h Commissioner fo      | User                           | 8                                                                 |       |
| Project Fields                   |                        | Armando Castro                          | Figueredo                 | United Nations Hig           | h Commissioner fo      | User                           |                                                                   |       |
| Mail >                           |                        | Basie Lombard                           |                           | United Nations Hig           | h Commissioner fo      | User                           | 0                                                                 |       |
| Models                           |                        | Chariolana renga<br>Clare Askew         |                           | United Nations Hig           | h Commissioner fo      | User                           |                                                                   |       |
| Documents >                      |                        | Deogratias Habi                         | nana                      | United Nations High          | h Commissioner fo      | User                           |                                                                   |       |
| Workflows and Supplier Documents |                        | Hadir Shady                             |                           | United Nations Hig           | h Commissioner fo      | User                           | ۲                                                                 |       |
| Addresses                        |                        | Miles Purihin                           |                           | Oracle                       |                        | User                           | 0                                                                 |       |
| Primavera Cloud Integration      |                        | Miles Purihin<br>Rhonha Gooduir         |                           | United Nations High          | h Commissioner fo      | User                           |                                                                   |       |
| Field Settings                   |                        | Provisioning EU                         |                           | Oracle                       |                        | User                           | 8                                                                 |       |
| Notifications >                  |                        | Reporting API                           |                           | United Nations Hig           | h Commissioner fo      | User                           | 62                                                                |       |
|                                  |                        |                                         |                           |                              |                        |                                |                                                                   |       |
|                                  | TOT Go Live            |                                         |                           |                              | Q                      | Cross Project Search           | Mr Basie Lombard 🔻                                                | Ø₽    |
|                                  |                        |                                         | Field S Cost              |                              | R Directory            | in Insights @ Setup            |                                                                   |       |
| Project Settings                 |                        |                                         |                           |                              |                        |                                |                                                                   |       |
|                                  | Project Darb           | cinante                                 |                           |                              |                        |                                |                                                                   |       |
| General Settinge                 | C. Coperate P. Million | and the set                             | Invite us                 | ior                          |                        |                                | ×                                                                 |       |
| riajea V                         | Users                  | Organization                            | -                         |                              | _                      |                                |                                                                   |       |
| Project Details                  | -                      | 100000000000000000000000000000000000000 | Course Sectors            | <i>6</i>                     |                        |                                |                                                                   |       |
| Project Participants             | Invite User            | Heinove                                 | Franks                    | e Chen - United Nations      | High Commissioner II   | or Refugees                    | 0                                                                 |       |
| Working Week                     | 0.1                    | Same                                    | Send                      | email notification           |                        |                                | Directory Visibility                                              |       |
| lecurity >                       |                        |                                         | Measage                   | e to the TOT Go Live or      | ied on Acones          |                                |                                                                   | 1     |
| Aat/Documents Role Settings      |                        |                                         | Agreender 4               | a lo sie roi de che pro      | post off PEOPER.       |                                |                                                                   |       |
| rtoject Paelde                   | 0 1                    | large Localians                         | Aconex                    | is a croud platform for mu   | imaging the informatic | in and processes across this p | roject.                                                           |       |
| doubein.                         |                        | Thandana Yeligar                        |                           |                              |                        |                                |                                                                   |       |
| Sociamenta                       |                        | Tar of Parkense                         |                           |                              |                        |                                |                                                                   |       |
| Monthows and Supplier Documents  |                        |                                         | and a second              |                              |                        |                                |                                                                   |       |
| Addresses                        | 0 .                    |                                         |                           |                              |                        |                                |                                                                   |       |
| Primavera Cloud Integration      | 0 1                    | Miles Platitute                         | 2                         |                              |                        | Invi                           | Cancel                                                            |       |
|                                  | 0 1                    | Those the Goodson                       |                           | United Nations High          | Commissioner fai.      | User                           |                                                                   |       |
| Field Settings                   |                        |                                         |                           | Oracle                       |                        | User                           | 102<br>102                                                        |       |
| Notifications 5                  |                        |                                         |                           | Circlad Nations High         | commissioner for       | U.G.                           | 99<br>                                                            | *     |
|                                  |                        |                                         |                           |                              |                        |                                |                                                                   |       |

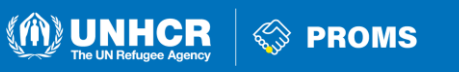

### Invite your colleagues into our Agreements' Project (3/3)

- 9. Select the user (you can add multiple users in this step).
- 10. Click on "Invite User"
- 11. You will see the username in the "Project Directory"

| III ORACLE Acone<br>≅ Tasks ♀ Models [ | TOT Go Live ▼ Millarie Lombard ▼ ⑦ G<br>Coss Project Search Internet High Commission for Relayers<br>Documents ☑ Mail ▲ Field ⑤ Cost ጭ Workflows 驼 Directory I all Insights ⑥ Setage |
|----------------------------------------|----------------------------------------------------------------------------------------------------|
| Project Settings                       |                                                                                                    |
| General Settings                       | Project Participants                                                                                                    |
| Project<br>Project Details             | Livers Organization                                                                                                    |
| Project Participants                   | Inde user Remove Charge Frankle Chen *                                                                                                    |
| Working Week                           | Name Advanced Search                                                                                                    |
| Security                               | Ann-Marie Carroll Send email notification                                                                                                    |
| Mail/Documents Role Settings           | API PROD Message                                                                                                    |
| Project Fields                         | Armando Castro Figueredo Velcome to the TOT Go Live project on Aconex.                                                                                                    |
| Mail                                   | Basie Lombard Aconex is a cloud platform for managing the information and processes across this project.                                                                             |
| Medale                                 | Chandana Yeligar                                                                                                    |
|                                        | Clare Askew                                                                                                    |
| Documents                              | Deogratias Habimana                                                                                                    |
| Workflows and Supplier Document        | Hadr Shady                                                                                                    |
| Addresses                              | Miles Purihin                                                                                                    |
| Primavera Cloud Integration            | Miles Puthin     Toda Lune     Toda Lune                                                                                                    |
|                                        | Phoebe Goodwin                                                                                                    |
| Field Settings                         | Provisioning EU Oracle User                                                                                                    |
| Notifications                          | Reporting API United Nations High Commissioner fo User                                                                                                    |
|                                        |                                                                                                    |

|                               |     |            |                |                |                  |                     | Q               | Cross Project ! | Search  | Mr B<br>United Nations High Commiss | lasie Lombard 🔻  | 0 |
|-------------------------------|-----|------------|----------------|----------------|------------------|---------------------|-----------------|-----------------|---------|-------------------------------------|------------------|---|
| ≣ Tasks 🛛 🏵 Models            | D   | Documents  | 🖸 Mail         | <b>▲</b> Field | O Cost           | 🖶 Workflows         | R Directory     | Insights        | O Setup | _                                   |                  |   |
| Project Settings              |     |            |                |                |                  |                     |                 |                 |         |                                     |                  |   |
| General Settings              |     | Project Pa | rticipants     |                |                  |                     |                 |                 |         |                                     |                  |   |
| Project<br>Project Details    | ×   | Users      | Organization   |                |                  |                     |                 |                 |         |                                     |                  |   |
| Project Participants          |     | Invite use | Remove         | Change         | Project Visibili | y 20 User(s)        |                 |                 |         | Q Search                            |                  |   |
| Working Week                  |     |            | Name           |                |                  | Organization        |                 | Туре            |         | Project Dire                        | ctory Visibility |   |
| lecurity                      | >   |            | Basie Lombar   | d              |                  | United Nations High | Commissioner fo | User            |         | 0                                   |                  |   |
| /lail/Documents Role Settings |     |            | Chandana Yel   | igar           |                  | United Nations High | Commissioner fo | User            |         | 0                                   |                  |   |
| Project Fields                | >   |            | Clare Askew    |                |                  | United Nations High | Commissioner fo | User            |         | ۲                                   | -                |   |
| Mail                          | >   | 0          | Deogratias Hi  | omana          |                  | United Nations High | Commissioner to | User            |         |                                     |                  | _ |
| lodels                        |     | 0          | Frankie Chen   |                |                  | United Nations High | Commissioner fo | User            |         | ۲                                   | 11               |   |
| locuments                     | >   | 0          | Hadir Shady    |                |                  | United Nations High | Commissioner fo | User            |         |                                     |                  | _ |
| Vorkflows and Supplier Docume | nta |            | Miles Purihin  |                |                  | Oracle              |                 | User            |         | ۲                                   |                  |   |
| defenses                      |     |            | Miles Purihin  |                |                  | United Nations High | Commissioner fo | User            |         | 0                                   |                  |   |
| 400 Cooco                     |     |            | Phoebe Good    | win            |                  | United Nations High | Commissioner fo | User            |         | 0                                   |                  |   |
| Primavera Cloud Integration   |     |            | Provisioning E | 0              |                  | Orade               |                 | User            |         | 6                                   |                  |   |
| Field Settings                |     |            | Reporting API  |                |                  | United Nations High | Commissioner fo | User            |         | 82                                  |                  |   |
| leff college                  |     |            | Robert Hurt    |                |                  | United Nations High | Commissioner fo | User            |         | ۲                                   |                  |   |
| ROTIFICATIONS                 | >   |            | Sebastian Kra  | us             |                  | United Nations High | Commissioner fo | User            |         | 0                                   |                  |   |

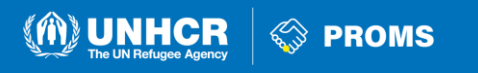

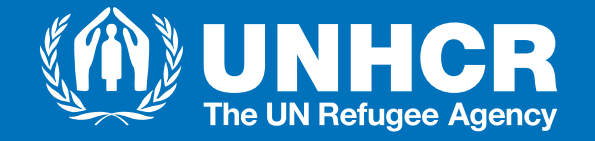

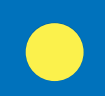

# Which are the available roles under the Core Module and how to assign Core Roles to your colleagues?

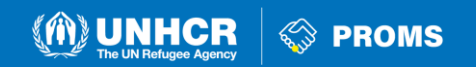

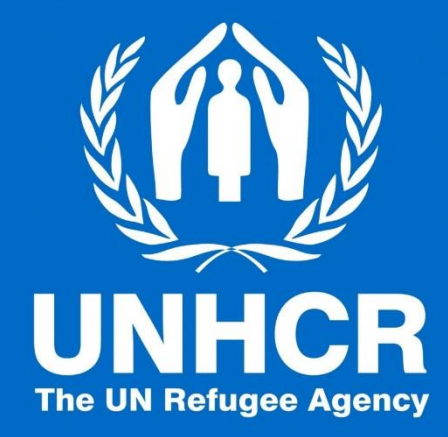

#### Which are the available roles under the Core Module?

Which roles can be provided to the staff on an Organization partnering with UNHCR?

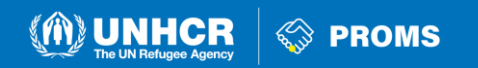

### **CORE Module available roles for your colleagues**

#### **Aconex User Roles:**

- 1. Project Admin: Manages project settings and administration for all participating organizations.
- 2. Org Admin: Manages Aconex settings and user roles within their own organization.
- **3. Document Administrator (Doc Admin):** Manages document control functions for their organization's projects.
- 4. Basic Plus User: Can transmit and supersede documents, in addition to basic user capabilities.
- 5. Basic User: Can create, view, and manage mail, search documents, and view the global directory.

#### **Default Assigned Roles:**

- Basic User
- Basic Plus User

These roles are automatically assigned to new users, providing basic access to Aconex functionalities.

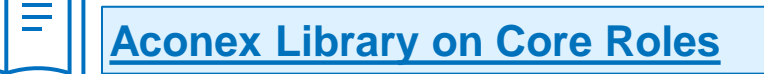

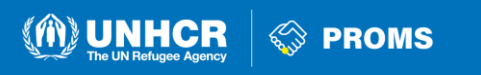

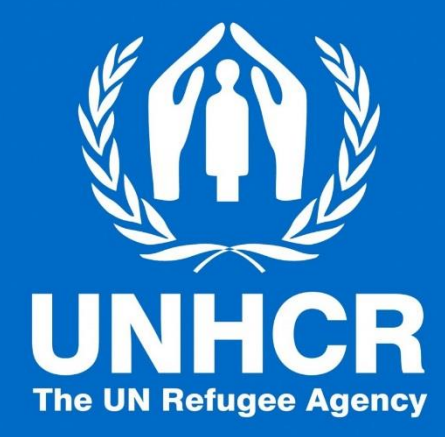

#### Who should be in PROMS from your Organization?

Indicative roles and examples of functional roles are provided.

Your Organization is unique, so are your staff' titles!

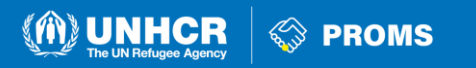

## For the negotiation of the budget

#### **Project Manager**

• To collect the project Description

#### Finance Manager

• To compile the budgetary requirements

#### Admin Manager

• To assist the budgetary estimations

#### Director

• To review and approve

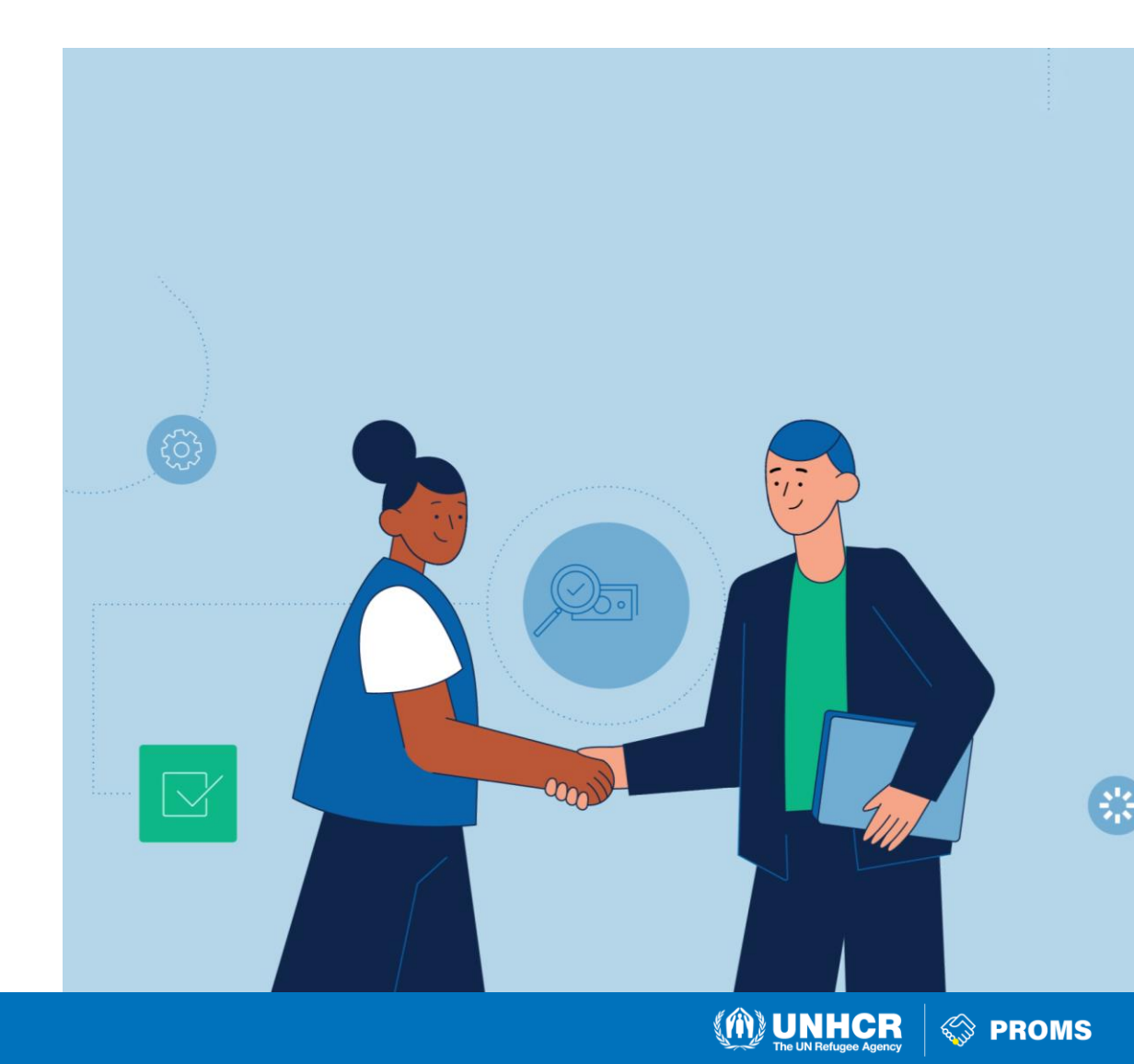

## For the negotiation of the Indicators

#### **Project Manager**

• To collect the sector's feedback

### Field colleague/manager

• To provide inputs on targets

#### Director

• To review and approve

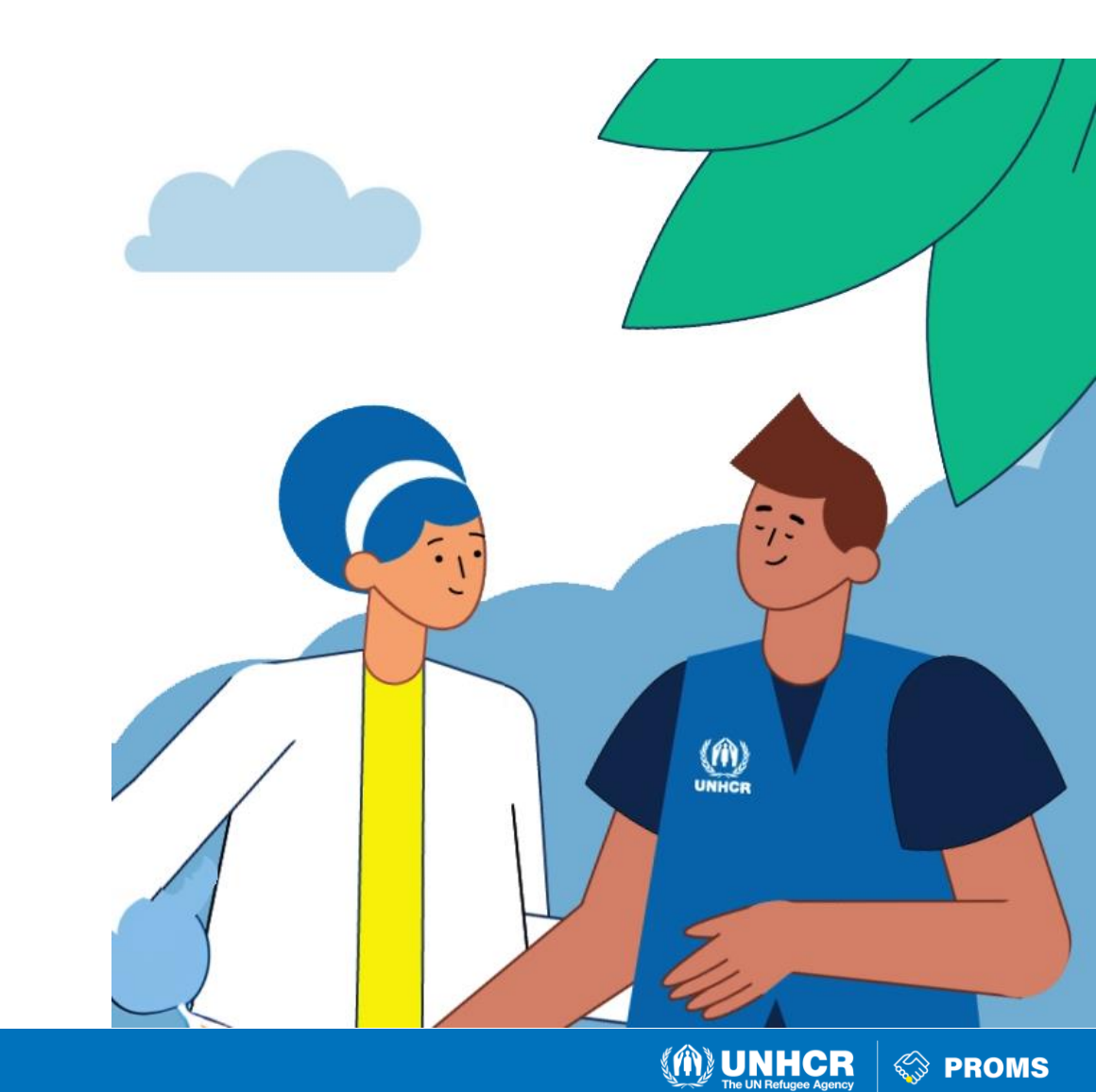

## For the negotiation of the Contracts

#### **Project Manager**

• To collect the project Description

#### PSEA focal point

• To provide inputs to the PSEA Evaluation

#### Data protection focal point

• To provide feedback on internal data protection

#### Project coordinators per sector

 To provide description per activity Project coordinators per sector

#### Director

• To approve and sign the contract

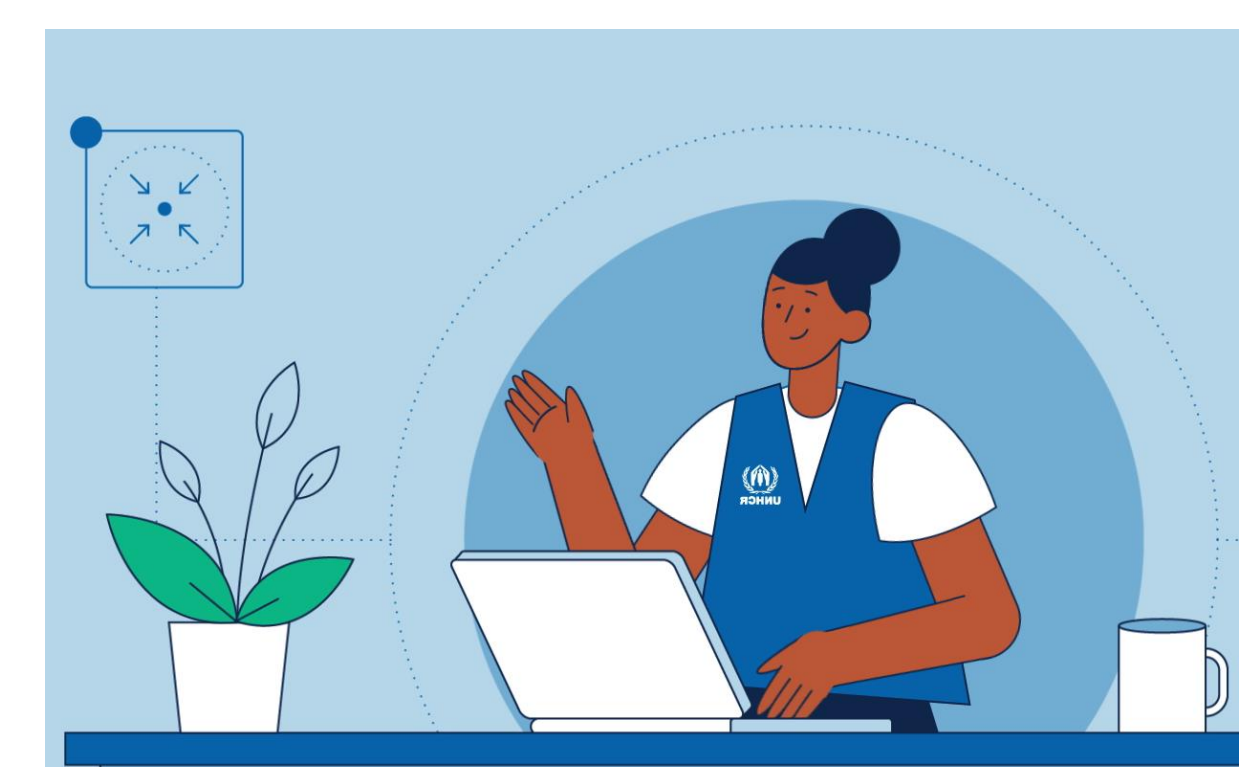

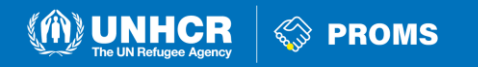

## For the Reporting and Monitoring

#### Project Manager

• To collect the project Description

#### PSEA focal point

• To provide inputs to the PSEA Evaluation

#### Data protection focal point

• To provide feedback on internal data protection

#### Project coordinators per sector

To provide description per activity

#### Finance Manager

• To compile the budgetary requirements

#### Admin Manager

• To assist the budgetary estimations

#### Director

• To review and approve

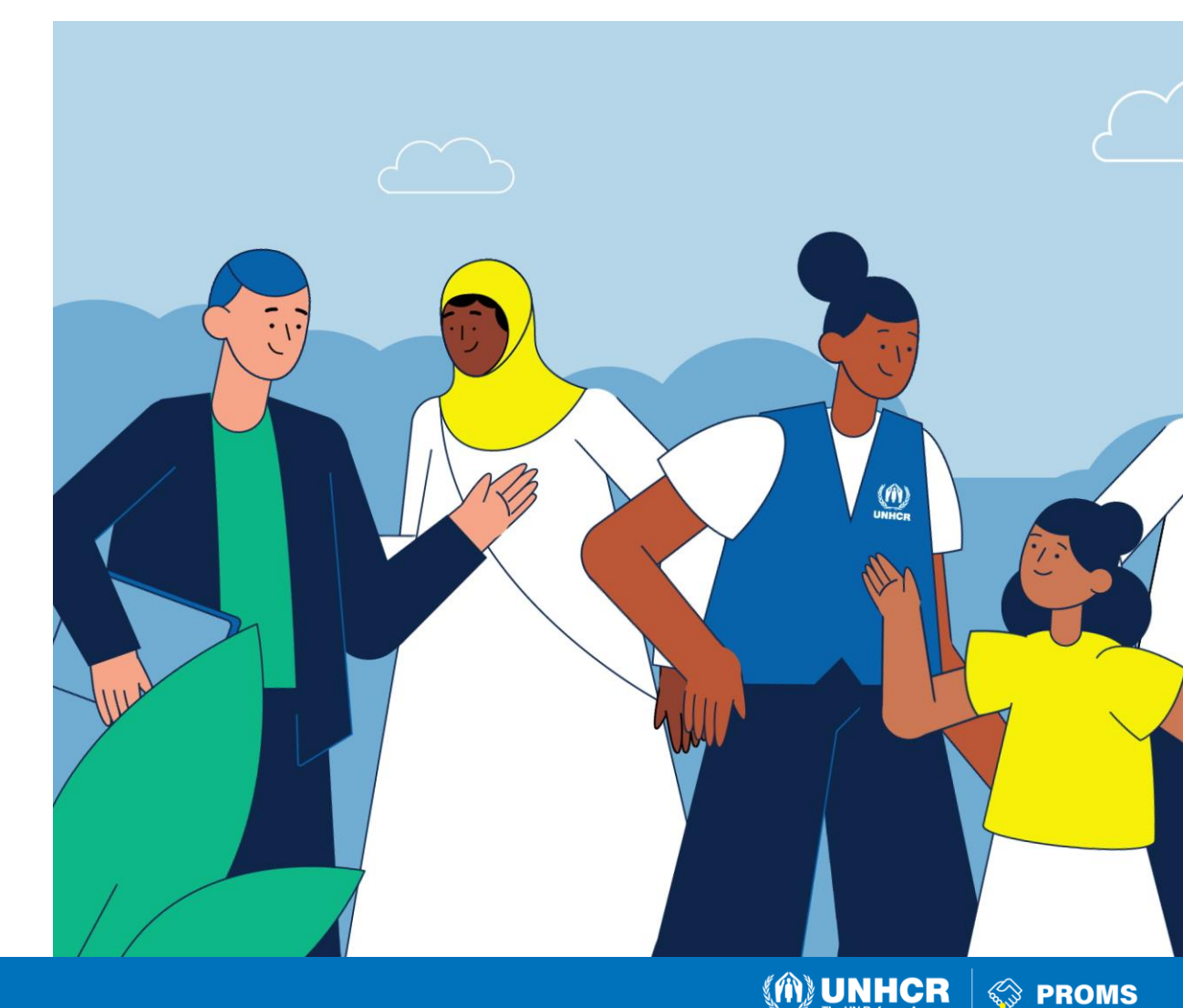

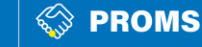

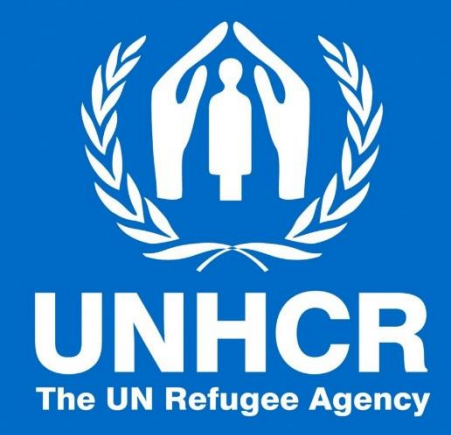

#### How to assign Roles to your colleagues under the Core Module?

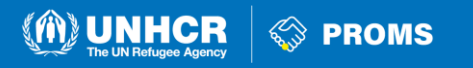

## Assign "Core" Role to your colleagues

As an Organization Administrator you need to delegate roles that reflect the tasks of your staff in the actual management of the Partnership Agreement. To do that in Aconex:

- 1. Click the "Setup" from the top navigation menu.
- 2. Under Configuration menu, select "User Role Assignment".
- 3. Type the username in the "Given Name" tab.
- 4. Select "Search".
- 5. Click on the tick box under the role you want to assign to the user.
- 6. Click "Save"

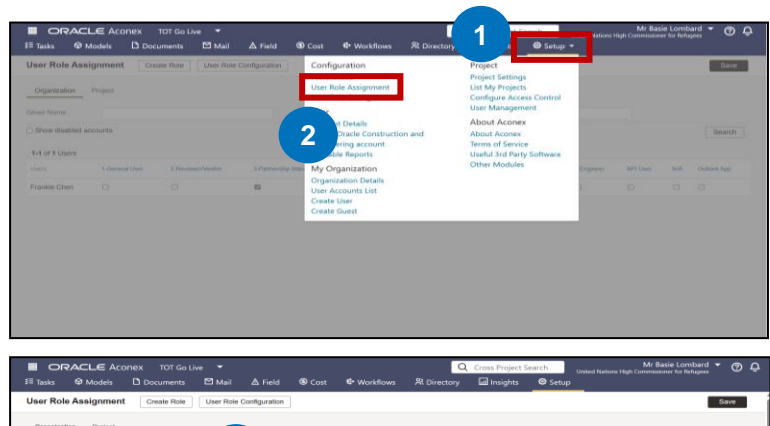

| 💷 Tasks 🛛 🧐      | Models   | Documents      | 🗠 Mail              | & Field              | Workflows        | X Directory     | Lill Insights     | Setup                                                                                    |          |     |              |
|------------------|----------|----------------|---------------------|----------------------|------------------|-----------------|-------------------|------------------------------------------------------------------------------------------|----------|-----|--------------|
| User Role As     | signment | Create Role    | User Role Cor       | nfiguration          |                  |                 |                   |                                                                                          |          |     | Save         |
| Organization     | Project  |                |                     |                      |                  |                 |                   |                                                                                          | _        |     |              |
| Given Name       | Frankie  |                | 2                   |                      |                  | Family Name     |                   |                                                                                          |          |     |              |
| Show disabled    | accounts |                | <b>J</b>            |                      |                  |                 |                   |                                                                                          | 4        |     | Search       |
| 1-25 of 468 Use  | rs       |                |                     |                      |                  |                 |                   | <previous (1)<="" td=""><td>23456</td><td>789</td><td>10 11 next&gt;&gt;</td></previous> | 23456    | 789 | 10 11 next>> |
| Users            |          | 1-General User | 2-Reviewer/Verifier | 3-Partnership Manage | 4 - Project Admi | n 5 - Org Admir | n 6-Contract Mana | iger 7-Engineer                                                                          | API User | NA  | Outlook App  |
| Aakarsh Chaudh   | hary     | 8              | 2                   | 2                    | 12               | 2               | •                 |                                                                                          |          |     | 0            |
| Abditatah Badi   |          |                | 2                   | 8                    | 0                | •               | 0                 | 0                                                                                        | 0        |     | 0            |
| Abdirashid Faral | h        | 2              | 53                  | 2                    |                  |                 | 0                 | •                                                                                        |          |     |              |
| Abdul Manaf      |          | 2              | 53                  | 8                    |                  |                 |                   |                                                                                          |          |     |              |
| Abdul Wadood     |          | 2              | 2                   | 2                    | 0                | •               | 0                 | 0                                                                                        |          |     |              |
| Abdullahi Dubov  | v W.     | 2              | 23                  | 2                    |                  | •               | 0                 |                                                                                          |          |     | 0            |
| Abły Fikru       |          | 2              | 22                  | 2                    |                  |                 | •                 |                                                                                          |          |     | 0            |
| Abraham Asson    | dou      | 2              | 53                  | 8                    | 0                | •               | 0                 |                                                                                          |          |     | 0            |
| Adan Dakane      |          | 53             | 23                  | 2                    |                  |                 | 0                 |                                                                                          |          |     |              |

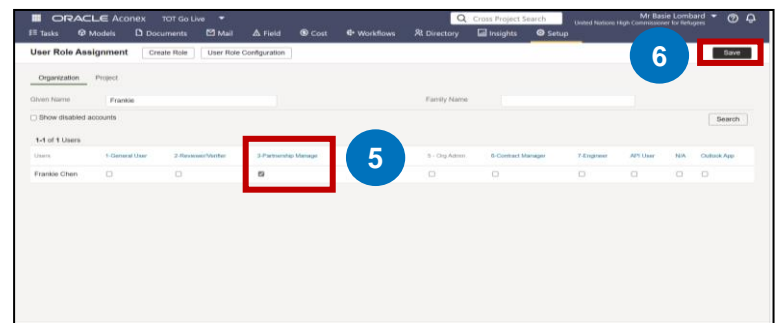

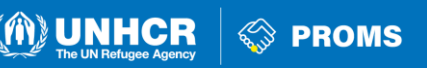

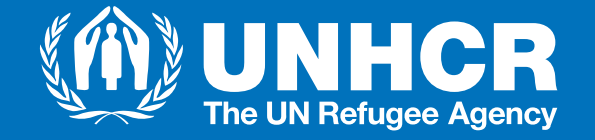

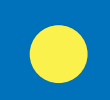

# **UNHCR Invites Partner Users to the Operation's Environment in Aconex**

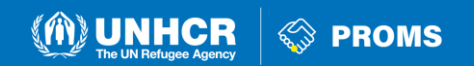

### Invite your Partner into the Core Module (1/3)

While the partner is completing steps 1, 2 & 3, UNHCR's **Partnership Manager has to** invite all registered partner users in the Core Module by following the steps below:

- 1. Click the "Arrow" from the top navigation menu.
- 2. Select the "Project" you want to assign to the user from the dropdown menu.
- 3. Click the "Setup" from the top navigation menu.
- 4. Under Project menu, select "Project Settings".
- 5. Under General Settings, select "Project"

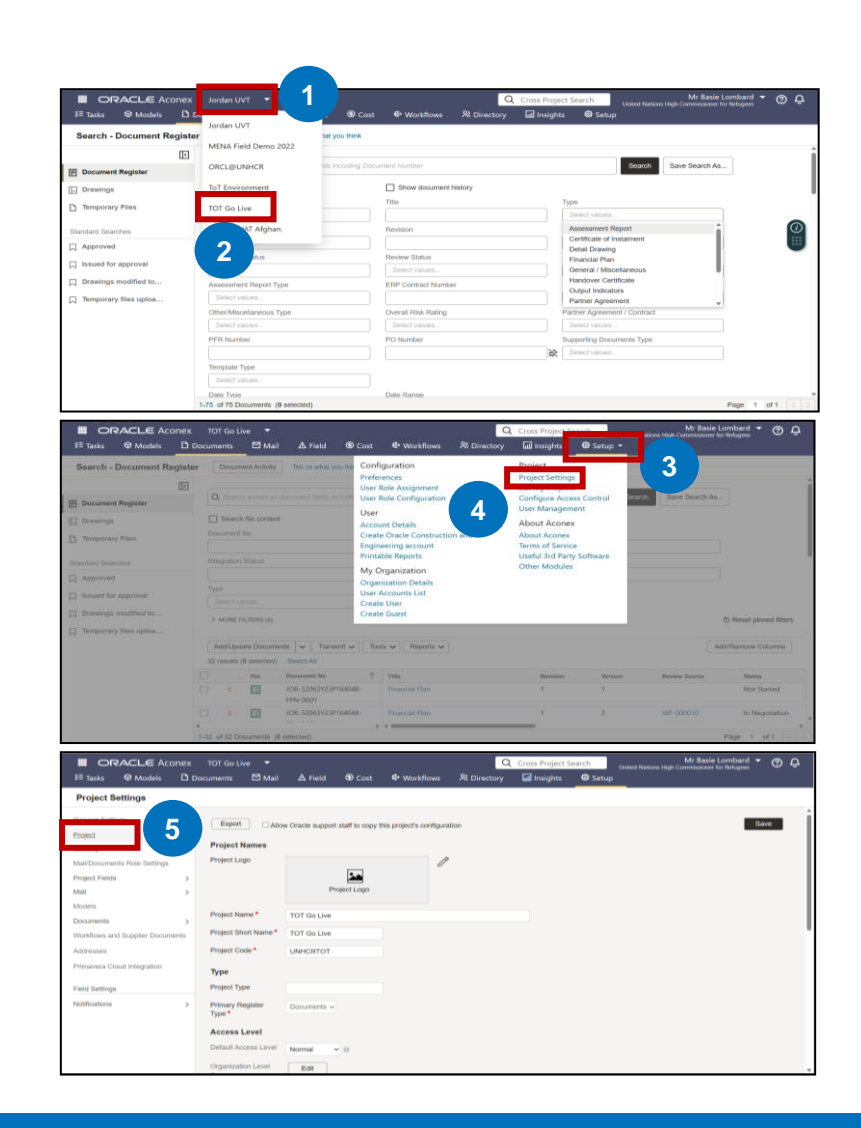

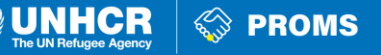

### Invite your Partner into the Core Module (2/3)

- 6. Under Project, select "Project Participants"
- 7. Click on "Invite User"
- 8. Search for user and select the name of the user you want to add to the project.

|                                                                                              |                                                                                  |                            |                    |                                  | Qc                  | ross Project Search        | Mr Basie Lombard                                                                                                    | ΦĢ  |
|----------------------------------------------------------------------------------------------|----------------------------------------------------------------------------------|----------------------------|--------------------|----------------------------------|---------------------|----------------------------|----------------------------------------------------------------------------------------------------|-----|
|                                                                                              |                                                                                  |                            |                    | 4• Workflows R                   | t Directory         | ជា Insights 🛛 🛇 Setu       |                                                                                                    |     |
| Project Settings                                                                             |                                                                                  |                            |                    |                                  |                     |                            |                                                                                                    |     |
| General Bellince                                                                             |                                                                                  |                            |                    |                                  |                     |                            |                                                                                                    |     |
| Denena Settinga                                                                              | Export All                                                                       | w Oracle support r         | staff to copy this | project's configuration          |                     |                            | 54                                                                                                    | ave |
| Propos                                                                                       | Project Names                                                                    |                            |                    |                                  |                     |                            |                                                                                                    |     |
| Project Details                                                                              | Project Logo                                                                     |                            |                    | P                                |                     |                            |                                                                                                    |     |
| Project Participants                                                                         |                                                                                  |                            | -                  |                                  |                     |                            |                                                                                                    |     |
|                                                                                              |                                                                                  | Pro                        | (ect Logo          |                                  |                     |                            |                                                                                                    |     |
| Security                                                                                     | Designed Manual B                                                                |                            |                    |                                  |                     |                            |                                                                                                    |     |
| Mai//Documents Role S                                                                        | Project Name -                                                                   | TOT Ge Live                |                    |                                  |                     |                            |                                                                                                    |     |
| Project Pields                                                                               | Project Short Name *                                                             | TOT Go Live                |                    |                                  |                     |                            |                                                                                                    |     |
| Modela y                                                                                     | Project Code *                                                                   | UNHCRTOT                   |                    |                                  |                     |                            |                                                                                                    |     |
| Documenta >                                                                                  | Туре                                                                             |                            |                    |                                  |                     |                            |                                                                                                    |     |
| Workflows and Supplier Documents                                                             | Project Type                                                                     |                            |                    |                                  |                     |                            |                                                                                                    |     |
| Addresses                                                                                    | Primary Register                                                                 | Documents v                |                    |                                  |                     |                            |                                                                                                    |     |
| Primavera Cloud Integration                                                                  | Туре *                                                                           |                            |                    |                                  |                     |                            |                                                                                                    |     |
|                                                                                              | Access Level                                                                     |                            |                    |                                  |                     |                            |                                                                                                    |     |
| Piero settings                                                                               | Default Access Level                                                             | Normal ~                   | 0                  |                                  |                     |                            |                                                                                                    |     |
| Normanofis >                                                                                 | Organization Level                                                               | Edit                       |                    |                                  |                     |                            |                                                                                                    |     |
|                                                                                              |                                                                                  |                            |                    |                                  |                     |                            | Mr. Real advectory                                                                                                    |     |
|                                                                                              | TOT Go Live                                                                      |                            |                    |                                  | Q                   | Cross Project Search       | Mir Basie Lombard<br>United Nations High Commissioner for Refugees                                                                                                    | 0   |
| #= Tasks @ Models D                                                                          | Documents 🛛 Mai                                                                  | A Field                    | Cost (             | 4+ Workflows                     | At Directory        | Lutti Insights 💿 Si        | tup                                                                                                    |     |
| Project Settings                                                                             |                                                                                  |                            |                    |                                  |                     |                            |                                                                                                    |     |
| General Settings                                                                             | Project Participants                                                             |                            |                    |                                  |                     |                            |                                                                                                    |     |
| Project                                                                                      |                                                                                  |                            |                    |                                  |                     |                            |                                                                                                    |     |
| Broject Patalia                                                                              | Users Organiza                                                                   | ion                        |                    |                                  |                     |                            |                                                                                                    |     |
| Project Details                                                                              | Invite user                                                                      | 7                          | lect Meibilb       | 10 Liner(n)                      |                     |                            | Q Search                                                                                                    |     |
| Project Participants                                                                         |                                                                                  |                            | Co. Habing         | 10 0301(3)                       |                     |                            |                                                                                                    |     |
| working week.                                                                                | Name                                                                             |                            |                    | Organization                     |                     | Туре                       | Project Directory Visibility                                                                                                    |     |
| Security >                                                                                   | Ann-Man                                                                          | e Carroll                  |                    | United Nations High Co           | enmissioner to      | User                       | 8                                                                                                    |     |
| Mail/Documents Role Settings                                                                 | Armando                                                                          | Castro Figueredo           |                    | United Nations High Co           | mmissioner fo       | User                       |                                                                                                    |     |
| Project Fields >                                                                             | Basie Lon                                                                        | bard                       |                    | United Nations High Co           | mmissioner fo       | User                       | ۲                                                                                                    |     |
| Models                                                                                       | Chandana                                                                         | Veligar                    |                    | United Nations High Co           | mmissioner fo       | User                       | ©                                                                                                    |     |
| Documents >                                                                                  | Clare Ask                                                                        | NW .                       |                    | United Nations High Co           | mmissioner fo       | User                       | ۲                                                                                                    |     |
| Workflows and Supplier Documents                                                             | Deografie                                                                        | s Habimana                 |                    | United Nations High Co           | mmissioner to       | User                       |                                                                                                    |     |
| Addresses                                                                                    | Miles Pur                                                                        | hin                        |                    | Oracle                           |                     | User                       |                                                                                                    |     |
| Primavera Cloud Integration                                                                  | Miles Pur                                                                        | hin                        |                    | United Nations High Co           | mmissioner fo       | User                       | ۲                                                                                                    |     |
|                                                                                              | Phoebe G                                                                         | oodwin                     |                    | United Nations High Co           | mmissioner fo       | User                       | ۲                                                                                                    |     |
| Field Settings                                                                               | Provision                                                                        | ng EU                      |                    | Oracle                           |                     | User                       | 8                                                                                                    |     |
| Notifications >                                                                              | Reporting                                                                        | API                        |                    | United Nations High Co           | mmissioner fo       | User                       | 8                                                                                                    |     |
|                                                                                              |                                                                                  |                            |                    |                                  |                     |                            |                                                                                                    |     |
|                                                                                              |                                                                                  |                            |                    |                                  | QC                  | ross Project Search        | Mr Basie Lombard  United Nations High Commissioner for Refugees                                                                                                    | 0 ¢ |
| I≡ Tasks @ Models L1 I                                                                       | Documents 🔛 Mail                                                                 | <b>▲</b> Field             | Cost @             | • Workflows R                    | t Directory         | Luil Insights 🛛 🞯 Seti     | ip                                                                                                    |     |
| Project Settings                                                                             |                                                                                  |                            |                    |                                  |                     |                            |                                                                                                    |     |
| General Settings                                                                             | Project Participants                                                             |                            |                    |                                  |                     |                            |                                                                                                    |     |
| Project                                                                                      |                                                                                  |                            | Invite user        |                                  |                     |                            | ×                                                                                                    |     |
| Project Details                                                                              | Users Cegaritan                                                                  | 104. ·                     | Manua -            |                                  |                     |                            |                                                                                                    |     |
| Project Daticioante                                                                          | Initia user                                                                      | the Charles                | frankle c          |                                  |                     |                            |                                                                                                    |     |
| Westing West                                                                                 |                                                                                  | original Association       | Frankie Ch         | en - United Nations Higt         | Gommissioner fo     | r Retugees                 | 0                                                                                                    |     |
| trend trend                                                                                  | The Marrie                                                                       | Carrol                     | Send ema           | E notification                   |                     |                            | Directory Wollality                                                                                                    |     |
| Mail/Decompanie Date Cartiner                                                                | APLEBOD                                                                          |                            | Welcome to t       | the TOT Go Live project          | on Aconex.          |                            |                                                                                                    | 1   |
| manususuments more settings                                                                  | Armando I                                                                        | Serbio Figuerodo           | Aconex is a        | ious statform for research       | ing the information | n and processes across the | a partient                                                                                                    |     |
| Mali a                                                                                       | E Rame Lord                                                                      | land                       |                    | and panorin se manag             |                     |                            |                                                                                                    |     |
| Models                                                                                       | Dondana                                                                          | Teligar                    |                    |                                  |                     |                            |                                                                                                    |     |
| Documenta >                                                                                  | Clarx Asks                                                                       | Malalanana                 |                    |                                  |                     |                            |                                                                                                    |     |
|                                                                                              | tel Desgrunn                                                                     | N. Contractor              |                    |                                  |                     |                            |                                                                                                    |     |
| Workflows and Supplier Documents                                                             | E Harts Shar                                                                     |                            |                    |                                  |                     |                            |                                                                                                    |     |
| Workflows and Supplier Documents<br>Addresses                                                | Hade Shat     Miles Paris                                                        | ales)                      |                    |                                  |                     |                            | and the second second se |     |
| Workflows and Supplier Documents<br>Addresses<br>Primavers Cloud Integration                 | Miles Pari     Miles Pari                                                        | an<br>An                   |                    |                                  |                     | 11                         | vite Cancel                                                                                                    | _   |
| Workflows and Supplier Documents<br>Addresses<br>Primavers Cloud Integration                 | Hadir Shac     Miles Purit     Miles Purit     Phoetie Ge                        | in<br>in<br>induin         | 0                  | ivited Nations High Com          | municipal fai.      | User                       | Vice Cancel                                                                                                    | - 1 |
| Workfows and Suppler Documents<br>Addresses<br>Primavers Cloud Integration<br>Field Settings | Hade Shace     Miss Part     Miss Part     Prosto Ge     Prosto Ge     Prosto Ge | in<br>in<br>admin<br>ig EU | 0                  | reted Nations High Com<br>Iracle | remainder für       | User<br>User<br>User       | Min Cancel                                                                                                    | ='  |

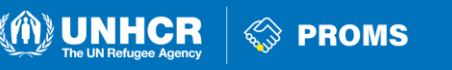

### Invite your Partner into the Core Module (3/3)

- 9. Select the user (you can add multiple users in this step).
- 10. Click on "Invite User"
- 11. You will see the username in the "Project Directory"

| CRACLE Aconex     Fasks      P Models | TOT Go<br>Documents | .ive ♥<br>Mail | ▲ Field       | () Cost    | C Workflows          | Q<br>R Directory     | Cross Project    | Search<br>Setup    |          | Commissioner for Refugees | 0 |
|---------------------------------------|---------------------|----------------|---------------|------------|----------------------|----------------------|------------------|--------------------|----------|---------------------------|---|
| Project Settings                      |                     |                |               |            |                      |                      |                  |                    |          |                           |   |
| General Settings                      | Project P           | articipants    |               |            |                      |                      |                  |                    |          |                           |   |
| Project ~                             | Users               | Organization   |               | Invite use | r                    |                      |                  |                    | ×        |                           |   |
| Project Participants                  | Invite u            | Remove         | Change        | Frankie    | Chen ×               |                      |                  |                    |          | •                         |   |
| Working Week                          |                     | Name           |               | Advanced   | Search               |                      |                  |                    |          | S ry Visibility           |   |
| Security >                            |                     | Ann-Marie Ca   | rroll         | Send er    | nail notification    |                      |                  |                    |          |                           |   |
| Mail/Documents Role Settings          |                     | API PROD       |               | Message    |                      |                      |                  |                    |          |                           |   |
| Project Fields                        |                     | Armando Cas    | tro Figueredo | Welcome    | to the TOT Go Live p | roject on Aconex.    |                  |                    |          |                           |   |
| Mail                                  |                     | Basie Lombar   | d             | Aconex is  | a cloud platform for | managing the informa | tion and process | es across this pro | ject.    |                           |   |
| Models                                |                     | Chandana Yel   | igar          |            |                      |                      |                  |                    |          |                           |   |
| Don mante b                           |                     | Clare Askew    |               |            |                      |                      |                  |                    |          |                           |   |
| Washings and Propins Desuments        |                     | Deogratias Ha  | sbimana       |            |                      |                      |                  |                    |          |                           |   |
| Workflows and Supplier Documents      |                     |                |               |            |                      |                      |                  |                    |          |                           |   |
| Addresses                             | 0                   |                |               |            |                      |                      |                  |                    |          |                           |   |
| Primavera Cloud Integration           |                     | Miles Purihin  |               |            |                      |                      |                  | Invite 1 use       |          | 10                        |   |
|                                       |                     | Phoebe Good    | win           |            |                      |                      |                  | _                  |          |                           |   |
| Field Settings                        |                     | Provisioning E |               |            | Orade                |                      | User             |                    | <i>B</i> |                           |   |
| Notifications >                       |                     | Reporting API  |               |            | United Nations Hig   | h Commissioner fo    | User             |                    | 20       |                           |   |
|                                       | -                   |                |               |            |                      |                      |                  |                    |          |                           |   |

|                                                                                                    |               |            |                |                |                 |                    | Q                 | Cross Project S | Search | Mr Basie Lombard<br>United Nations High Commissioner for Refugees | • ⑦ |
|----------------------------------------------------------------------------------------------------|---------------|------------|----------------|----------------|-----------------|--------------------|-------------------|-----------------|--------|-------------------------------------------------------------------|-----|
| ≣ Tasks 🛛 🛛 Models                                                                                                    | D o           |            | 🖸 Mail         | <b>▲</b> Field | S Cost          | 🗣 Workflows        |                   | Insights        | Setup  |                                                                   |     |
| Project Settings                                                                                                    |               |            |                |                |                 |                    |                   |                 |        |                                                                   |     |
| Seneral Settings                                                                                                    |               | Project Pa | rticipants     |                |                 |                    |                   |                 |        |                                                                   |     |
| Project<br>Project Details                                                                                                    | ×             | Users      | Organization   |                |                 |                    |                   |                 |        |                                                                   |     |
| Project Participants                                                                                                    |               | Invite use | Remove         | Change         | Project Visibil | ity 20 User(s)     |                   |                 |        | Q Search                                                          |     |
| Working Week                                                                                                    |               |            | Name           |                |                 | Organization       |                   | Туре            |        | Project Directory Visibility                                      |     |
| iecurity                                                                                                    | >             |            | Basie Lombard  | l I            |                 | United Nations His | h Commissioner fo | User            |        | 0                                                                 |     |
| fail/Documents Role Settings                                                                                                    |               |            | Chandana Yeli  | gar            |                 | United Nations Hig | h Commissioner fo | User            |        | 0                                                                 |     |
| roject Fields                                                                                                    | >             |            | Clare Askew    |                |                 | United Nations Hig | h Commissioner fo | User            |        | •                                                                 |     |
| fail                                                                                                    | $\rightarrow$ | U          | Deogratias Ha  | omana          |                 | United Nations Hig | n Commissioner to | User            |        | w later                                                           |     |
| lodels                                                                                                    |               |            | Frankie Chen   |                |                 | United Nations Hig | h Commissioner fo | User            |        | (11)                                                              |     |
| ocuments                                                                                                    | $\rightarrow$ |            | Hadir Shady    |                |                 | United Nations Hig | h Commissioner fo | User            |        |                                                                   |     |
| orkflows and Supplier Docume                                                                                                    | nts           |            | Miles Purihin  |                |                 | Oracle             |                   | User            |        | ©                                                                 |     |
| ddresses                                                                                                    |               |            | Miles Purihin  |                |                 | United Nations Hig | h Commissioner fo | User            |        | 0                                                                 |     |
| den son and the second second s |               |            | Phoebe Good    | win            |                 | United Nations Hig | h Commissioner fo | User            |        | 0                                                                 |     |
| mmavera Croud Integration                                                                                                    |               |            | Provisioning E | U              |                 | Oracle             |                   | User            |        | 8                                                                 |     |
| ield Settings                                                                                                    |               |            | Reporting API  |                |                 | United Nations Hig | h Commissioner fo | User            |        | R                                                                 |     |
| iotifications                                                                                                    |               |            | Robert Hurt    |                |                 | United Nations Hig | h Commissioner fo | User            |        | ٢                                                                 |     |
| NUTRINITY IN                                                                                                    | '             |            | Sebastian Krau | 15             |                 | United Nations Hig | h Commissioner fo | User            |        | 0                                                                 |     |

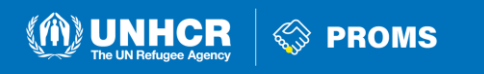

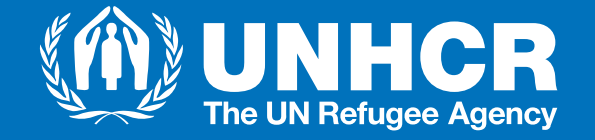

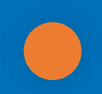

# What is 2-Step Verification for Partner Staff with Aconex Access?

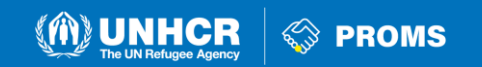

## What is 2-Step Verification?

When a partner user logs into an **UNHCR Project**, they are required to go through a **"2-step Verification"** process also known as 2SV, that provides an extra layer of security within the UNHCR production system, every time they log in Aconex.

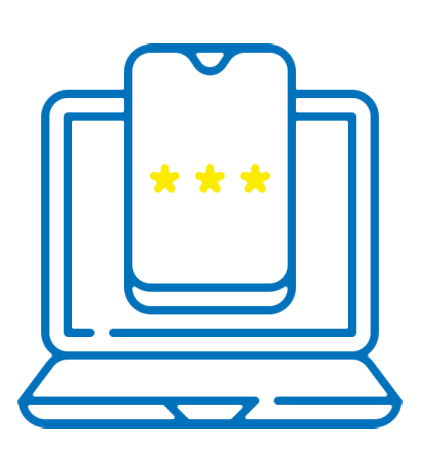

- You already sign into your Aconex Lobby Account using a login name and password. That's the first step in 2-Step Verification. The second step links you with a physical device.
- With 2-Step Verification, you use an Authenticator application on your mobile device (iPhone, Android, Windows) to generate a unique code that you enter into the Aconex login page. UNHCR verifies that code to give you access to UNHCR projects.
- 2-Step Verification helps to prevent the situation in which a malicious party guesses your password and gains unauthorized access to your Aconex account.
- It also helps to avoid insecure practices like password sharing between users.

**Note**: The following slides provide an overview on how to set-up and log into Aconex with 2SV.

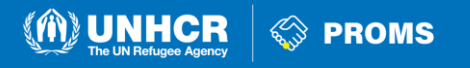

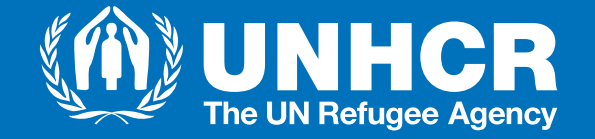

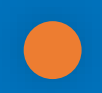

## Partner Staff Setting up 2-Step Verification

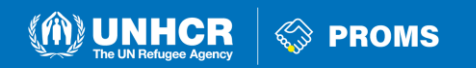

## Setting up 2-Step Verification (1/3)

When you log into UNHCR project for the first time, you will be required to set-up 2-step verification process. You'll need to generate and enter a new 6-digit code from your authenticator app every time you log in.

- After you entered your login name and password, you'll see the "Aconex 2-Step Verification Setup Wizard".
- 2. Click "Continue" when you're ready to begin.
- **3. "Choose the device"** on which you want to install the authenticator app (ALWAYS choose "Mobile Device").
- 4. Click **"Continue".**

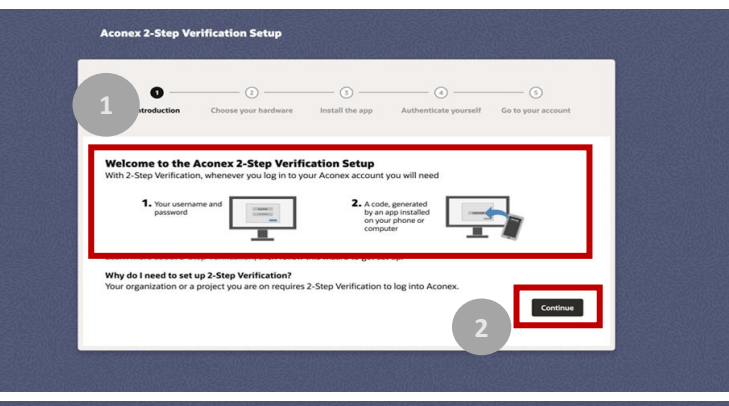

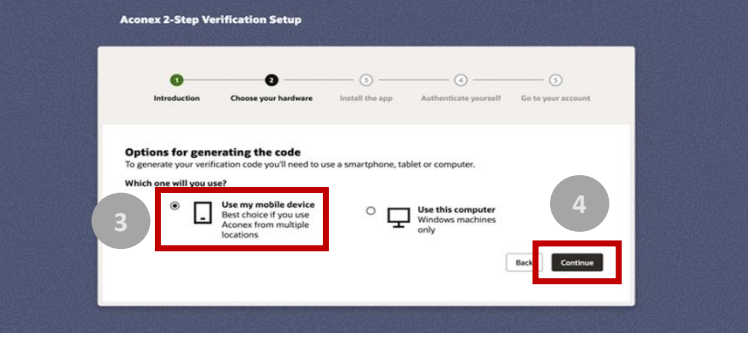

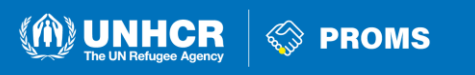

## Setting up 2-Step Verification (2/3)

- 5. **"Choose your device's operating system**". A new tab will open in your browser. This contains instructions to (1) download the app; (2) set the time on your device.
- 6. When you're finished, close the instructions, and click **"Yes, continue"** in the Setup Wizard.
- The next page of the Setup Wizard asks you to open the authenticator app you just downloaded, and either "Scan the QR code" or enter the "Highlighted key" into your authenticator app.

*Tip!: If you're using the authenticator app on your computer, you won't see the QR code. You can just enter the highlighted key into your app.* 

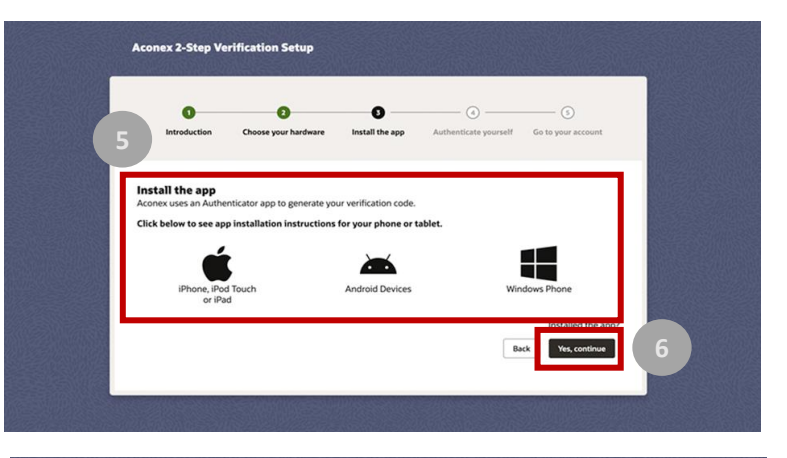

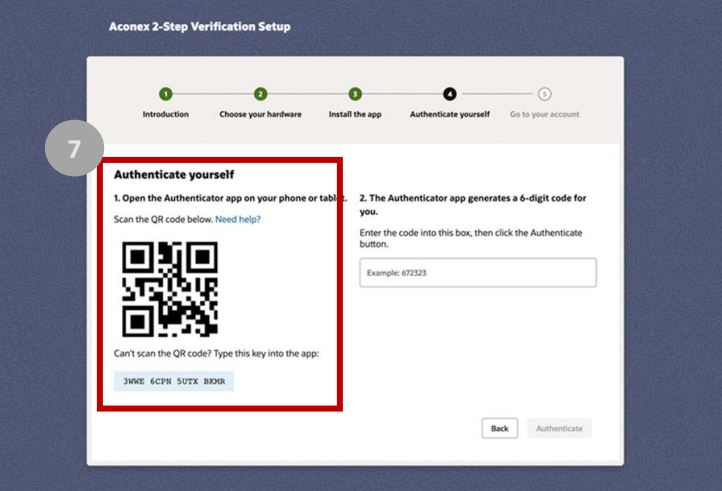

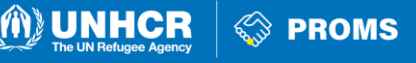

## Setting up 2-Step Verification (3/3)

- 8. Your app will generate a 6-digit verification code.
- 9. "Enter code" into the empty field at Step 2 on the Wizard page.
- 10. Click "Authenticate".

*Tip!: Once you've successfully authenticated yourself, you'll see the confirmation page. Click Go to your account to close the Wizard and start work.* 

11. Click "Go to Account" to access you Aconex Account.

#### **Authenticator 7**

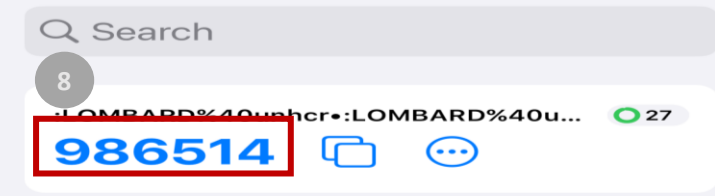

| Authenticate yours<br>1. Open the Authenticate<br>Scan the QR code below: 1<br>Can the QR code below: 1<br>Can't scan the QR code? 1<br>DQVZ_AR33_BK75_HE2A | eff<br>r app on your phone or<br>weed help?<br>ype this key into the app | tablet. 2. The Aut<br>you,<br>Ender the c<br>Uttorn<br>Uttorn<br>Reserved<br>986514 | henticator app generati<br>ode loto this how theo cli<br>17555 |                    | Ĩ |
|----------------------------------------------------------------------------------------------------|--------------------------------------------------------------------------|-------------------------------------------------------------------------------------|----------------------------------------------------------------|--------------------|---|
| Aconex 2-Step Verif                                                                                                    | fication Setup                                                           |                                                                                     |                                                                | Lutheritats<br>10  |   |
| Introduction<br>Great, you're autho<br>You'll need to use the Ar                                                                                            | Chinese your herdware<br>enticated<br>athenticator app to gen            | install the app<br>erate a new code ea                                              | Authenticate yourself                                          | Ge to your account | ( |

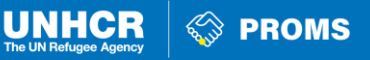

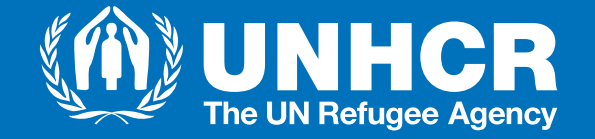

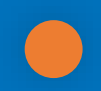

## **Downloading the Authenticator App**

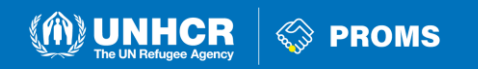

## **Downloading the Authenticator App**

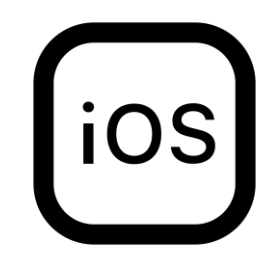

Downloading the Authenticator app to your iOS device

- 1. Open the App Store on your iOS device.
- 2. Search for Google Authenticator.
- 3. Download Google Authenticator to your device.

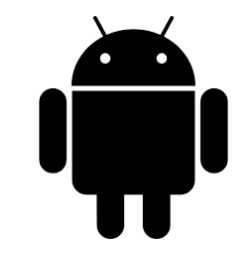

Downloading the Authenticator app to your Android device

- . Open the Google Play store on your Android device.
- 2. Search for Google Authenticator.
- 3. Download Google Authenticator to your device following their instructions. **Note** you may need to log into Google to do this.

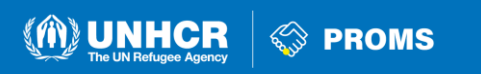

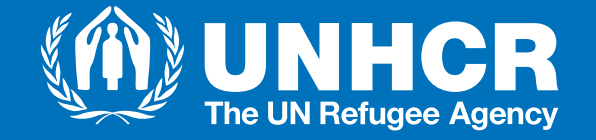

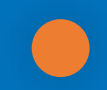

### Generate your 6-digit code

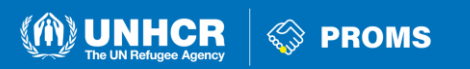

## Generate your 6-digit code

- Log into Aconex with your username and password. 1. You'll be asked to enter your verification code.
- 2. Find the device you downloaded the authenticator app to.
- Open the authenticator app. 3.
- 4. Find the Aconex verification code.

*Tip!: The app generates a new 6-digit code every 30 seconds.* 

- 5. Enter your 6-digit code into the box on the login page and click Authenticate.
- 6. You'll be taken to your project.

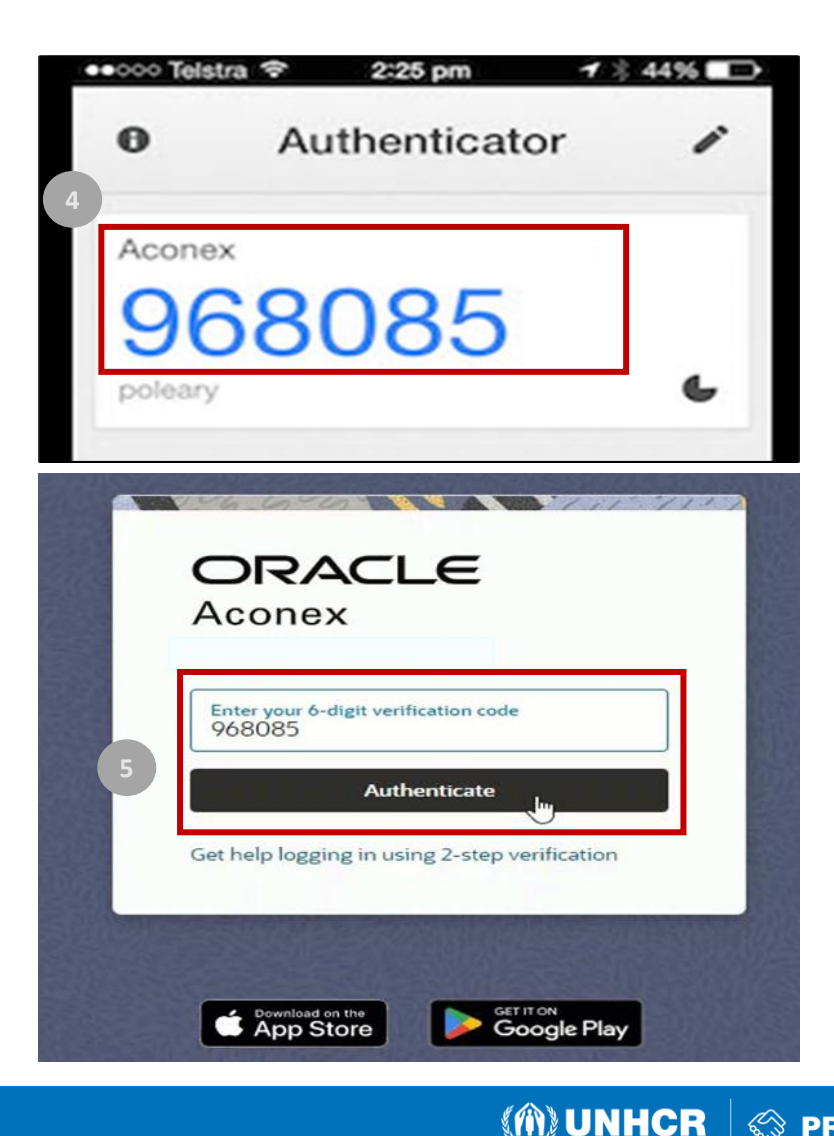

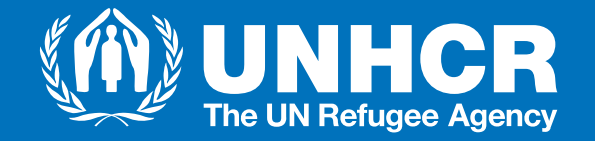

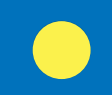

#### Partner: How to gain access to the Field Module

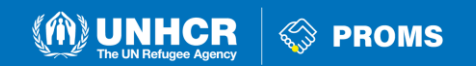

# Partner: Activate Field Module for your Organization

When setting up users in Aconex Field Module, the partner's Organization Administrator needs to follow the steps below:

**1. REQUEST UNHCR TO ADD YOUR PARTNER ORGANIZATION IN THE FIELD MODULE**: In the Field Module, UNHCR search for the partner organization and adds the partner Organization and their Users as "Organization you work with" and assign the appropriate field role to the partner user/s. The request to UNHCR can be submitted via an email. Once UNHCR has added your Organization:

**2. THE PARTNER ALSO ADDS UNHCR IN THE FIELD MODULE**: In the Field Module, the Organization Administrator has search for UNHCR and add the UNHCR as "Organization you work with" and assign the appropriate field role to UNHCR user/s.

**3. UNHCR RAISES A TICKET TO ENABLE THE PARTNER IN "FIELD INSPECTIONS"**: Once both organizations have completed steps 1 & 2 in the Field Module, UNHCR has to ENABLE the features of the Field Module for the partners. In order to do that, UNHCR has to raise a ticket in ServiceNow requesting so that Oracle enables the partner in "Field Inspections & Issues".

*Let's explore each step individually!* 

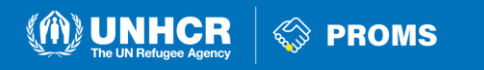

#### Partner: Activate Field Module for your Organization(1/3)

**1. REQUEST UNHCR TO ADD YOUR PARTNER ORGANIZATION IN THE FIELD MODULE**: In the Field Module, UNHCR search for the partner organization and adds the partner organization and their Users as "Organization you work with" and assign the appropriate field role to the partner user/s. The request to UNHCR can be submitted via an email. Once UNHCR has added your Organization:

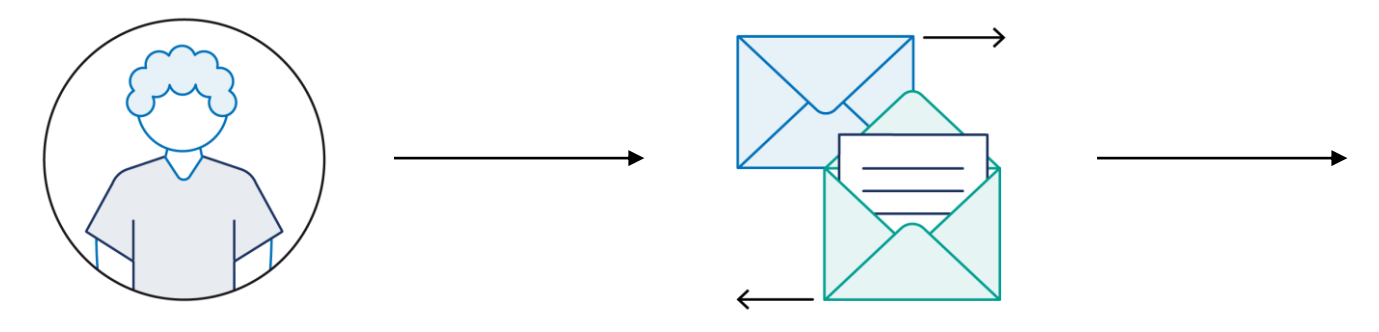

*"Hello UNHCR colleague, I am the Organization Administrator of Organization X and I kindly request you to add our Organization in the Field Module."* 

**Organization Administrator** 

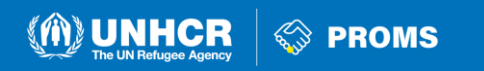

#### Partner: Activate Field Module for your Organization (2/3)

**2. THE PARTNER ALSO ADDS UNHCR IN THE FIELD MODULE**: In the Field Module, the Organization Administrator has search for UNHCR and add the UNHCR as "Organization you work with" and assign the appropriate field role to UNHCR user/s.

- 1. Navigate to Field and select **"Settings".** On your right, go to **"Field Directory".**
- 2. Click "Organizations you work with" with in the left-hand menu to see a list of the external organizations (as an Organization Administrator you are also an **Inspector Administrator** so you can perform this task).
- 3. Click the **Add Organization** button on the right. You'll see the **"Add an organization"** window click the arrow to display the dropdown menu and select **UNHCR.**
- 4. Select "Assign"
- 5. Click ONLY "Issues" & "Inspections". If not selected properly UNHCR might be able to see all needed Field features for our partnership agreement.
- **6. No need** to select specific UNHCR staff, all UNHCR staff are already automatically there with their respective roles.

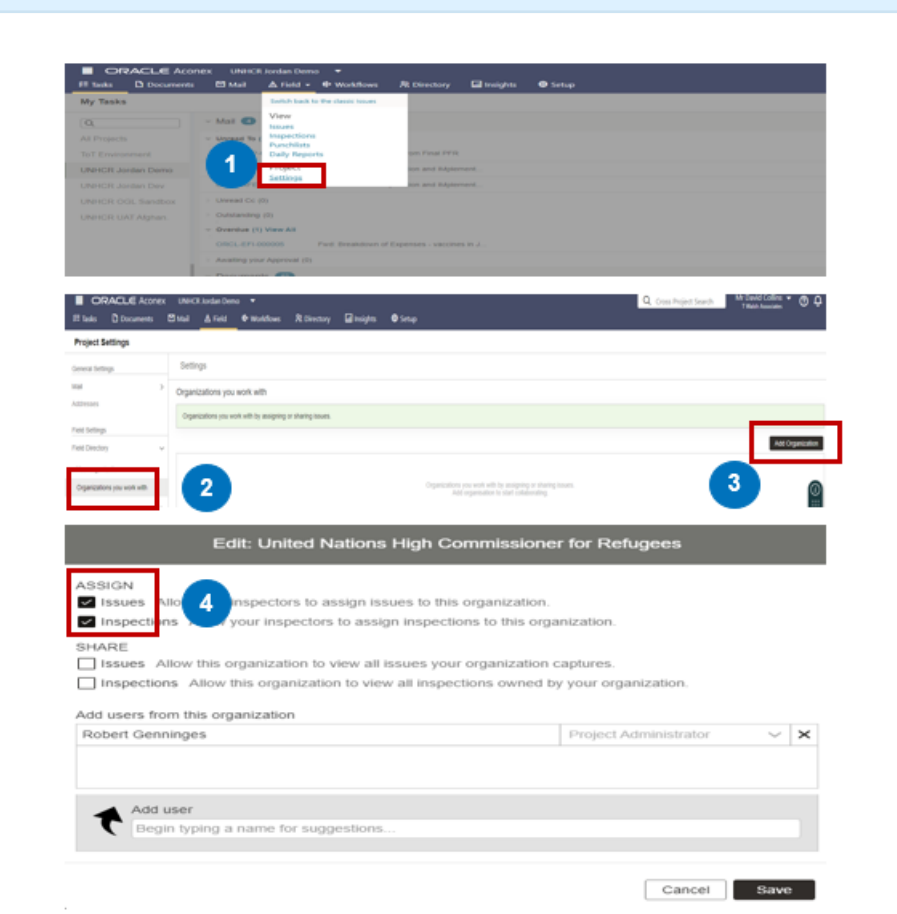

M UNHCR

S PROMS

7. Click "Save".

#### Partner: Activate Field Module for your Organization(3/3)

**3. UNHCR RAISES A TICKET TO ENABLE THE PARTNER IN "FIELD INSPECTIONS"**: Once both organizations have completed steps 1 & 2 in the Field Module, UNHCR has to **ENABLE** the features of the Field Module for the partners. In order to do that, UNHCR has to raise a ticket in ServiceNow requesting so that Oracle enables the partner in "Field Inspections & Issues".

As a partner staff, despite the fact the steps 1 & 2 are completed, when entering the Field Module, you see this message:

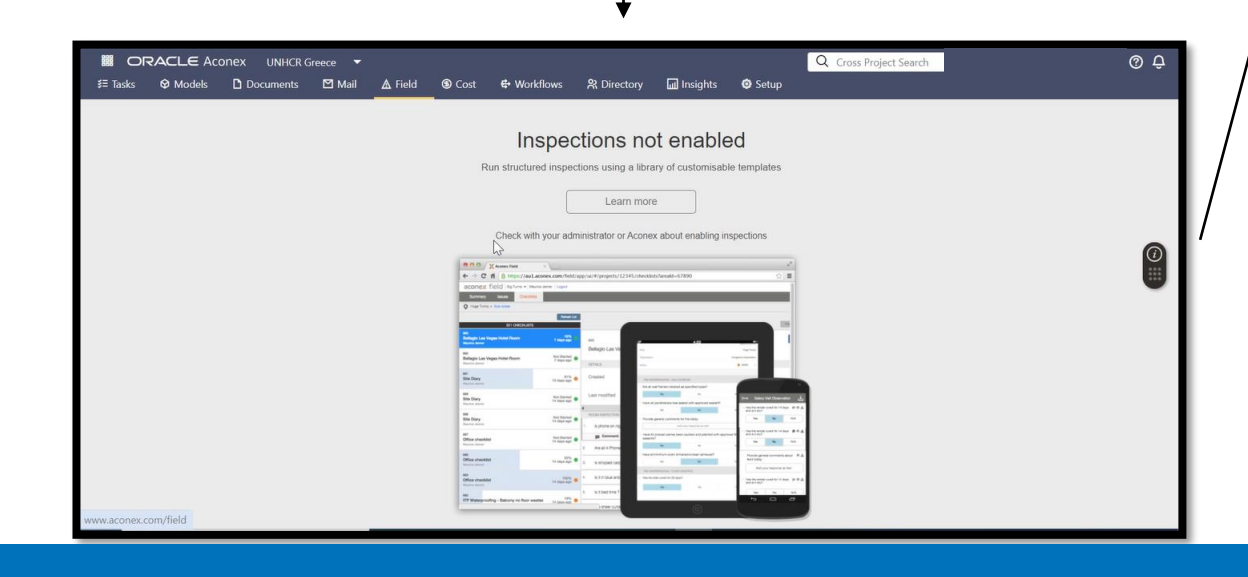

It is **UNHCR**'s turn to Enable all Features of the Field Module for the partner, ensuring that the use of the Module throughout the project implementation will be smooth and all colleagues that hold the right credentials can gain the most out of their user experience. UNHCR does that by raising an internal ticket through **Service Now** for **PROMS.** 

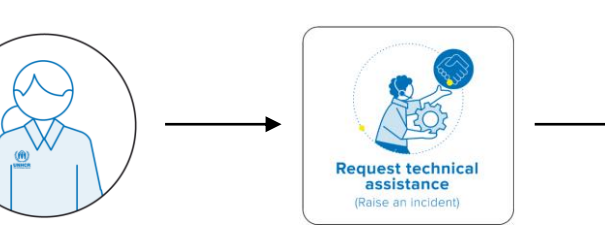

UNHCR Project Administrator "Hello dear colleagues, UNHCR and partner X have completed the configuration of users and organizations under the Aconex Field Module. Please request Oracle to enable the Field Module features for the partner. Thank you."

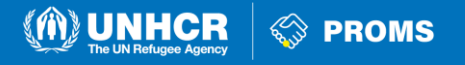

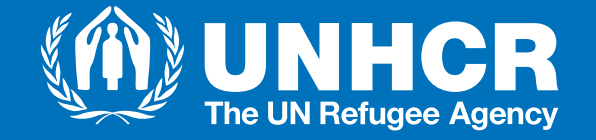

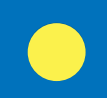

# Partner: How to add colleagues and assign them roles of your colleagues under the Field Module

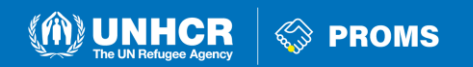

# Partner: How to add colleagues and assign them roles of your colleagues under the Field Module

When setting up users in Aconex Field Module, the partner's Organization Administrator needs to follow the steps below:

- 1. Navigate to Field and select "Settings". On your right, go to "Field Directory".
- 2. Click "Your Organization".
- 3. Click the "**Add User" button** to add all the colleagues that are already configured under the Core Module. Once you press "Add User" a pop-up window on the right of your screen will ask you to provide:
  - a. Username
  - b. Assign them with an "Issues and Inspections Role"
  - c. Assign them with a role under "Daily Reports"

4. Click "Save"

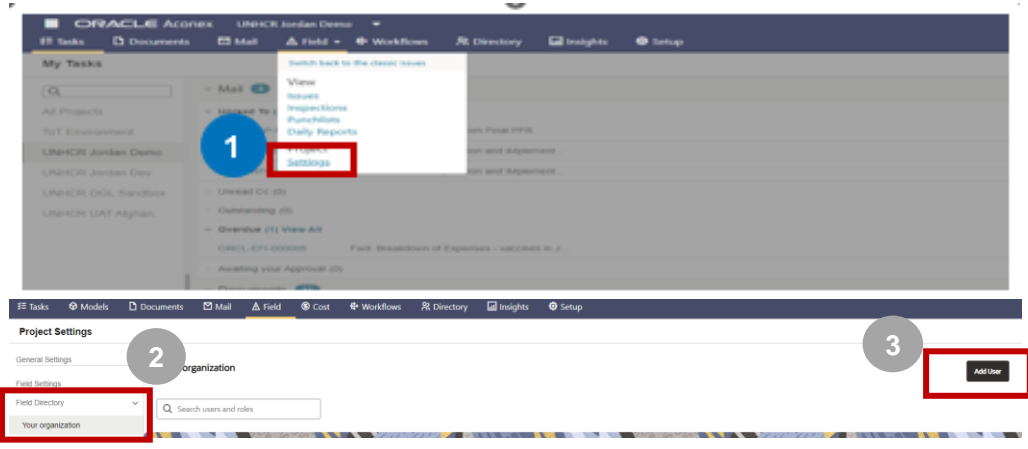

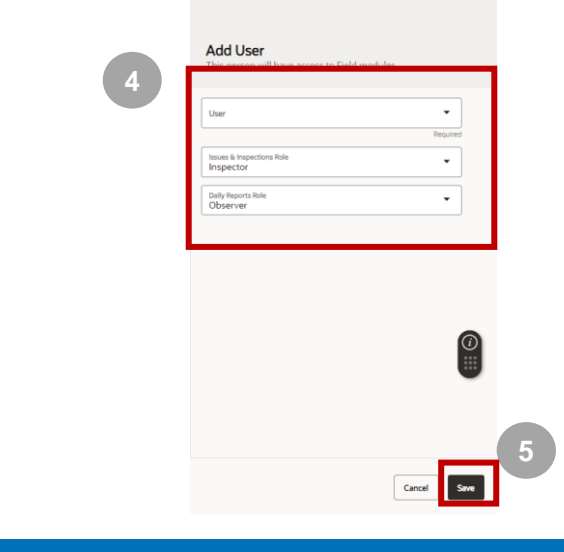

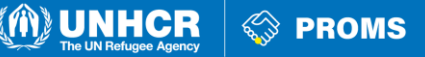

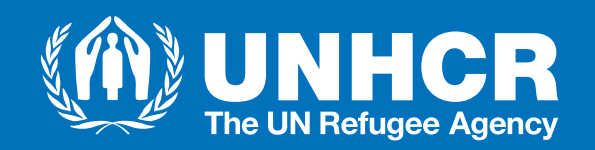

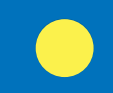

#### Thank You!